#### FS (n)

# Application Guide

## Contents

| General Information (All Output Configurations) | . 3 |
|-------------------------------------------------|-----|
| Overview and General Installation               | 4   |
| Mounting Considerations                         | 4   |
| Wiring Considerations                           | 4   |
| Inputs and Outputs                              | 5   |
| Connecting Standard Inputs                      | 5   |
| 4–20 mA Current Input                           | 6   |
| Calibrating a (Temperature) Sensor              | 7   |
| Filter Weight (Input "Smoothing")               | 9   |
| Connecting Outputs                              | 13  |
| Configuration Screens                           | 13  |
| Custom Programming                              | 14  |
| General                                         | 14  |
| Viewing the Control Basic Programs              | 14  |
| Modifying the Standard Control Basic Programs   | 15  |
| Custom Objects Restrictions/Recommendations     | 16  |
| Programs During Upgrades and Factory Restores   | 16  |
| Sample Custom Applications                      | 17  |
| Adding a Remote Temperature Sensor to an Input  | 17  |
| Displaying the Current Setpoint                 | 18  |
| Displaying Outside Air Temperature              | .19 |

| Displaying Other Objects                         | 19 |
|--------------------------------------------------|----|
| Mapping Analog Inputs or Outputs as Binary       | 20 |
| Motion Sensor Applications                       | 20 |
| Using Sensors Connected to Other Controllers     | 20 |
| CO <sub>2</sub> Sensors and DCV                  | 21 |
| Principles of Operation                          | 21 |
| CO <sub>2</sub> Sensor Calibration               | 22 |
| Custom Web Graphics                              | 24 |
| Hospitality and Locked User Interface Modes      | 25 |
| Selecting UI Modes                               | 25 |
| Reverting UI Modes                               | 26 |
| Resetting Hospitality Mode Setpoints to Defaults | 27 |
| Programming Custom Text for Hospitality Mode     | 28 |
| Motion/Occupancy Sensor                          | 29 |
| Performance and Applications                     | 29 |
| Enabling/Disabling the Sensor and Override Time  | 30 |
| Customizing the Motion Sensor and Override       | 30 |
| Adding a Door Contact for Additional Control     | 31 |
| Adding Remote Motion Sensors                     | 32 |
| Troubleshooting Motion Sensor Operation          | 33 |
| Support                                          | 33 |
| Important Notices                                |    |

## **BACnet Programmable Thermostats**

**FlexStat**<sup>™</sup>

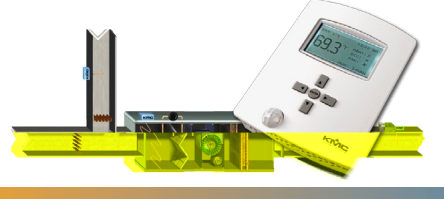

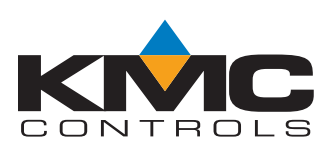

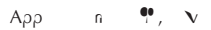

| BAC-1xx63/1xxx63 Series (6 Relays and 3 Analog Outputs) 34          | BAC-1xx36/1xxx36 Series (3 Relays and 6 Analog Outputs) 53 |
|---------------------------------------------------------------------|------------------------------------------------------------|
| Bills of Materials (BAC-1xx63/1xxx63)35                             | Bills of Materials (BAC-1xx36/1xxx36)54                    |
| AHU (Air Handling Unit)—Modulating Heat and Modulating Cool35       | AHU (Air Handling Unit)—Multiple H/C Options               |
| HPU (Heat Pump Unit)—1 or 2 Compressors w/ Aux. & Emergency Heat.36 | FCU (Fan Coil Unit)—2 or 4 Pipe, Modulating56              |
| RTU (Roof Top Unit)—1 or 2 Heat and 1 or 2 Cool                     | Sequence of Operation (BAC-1xx36/1xxx36)57                 |
| FCU (Fan Coil Unit)—2 or 4 Pipe, Modulating or 2 Position37         | BAC-1xx36/1xxx36 Common Features                           |
| Sequence of Operation (BAC-1xx63/1xxx63)                            | BAC-1xx36/1xxx36 Series Applications57                     |
| FlexStat (All Models) Common Features                               | AHU (Air Handling Unit)                                    |
| Space Temperature Setpoints and Modes                               | Staged Heating and Cooling Parameters58                    |
| Occupancy Modes                                                     | Economizer Control                                         |
| Optimum Start40                                                     | FCU (Fan Coil Unit), 2-Pipe60                              |
| Standby Mode40                                                      | FCU (Fan Coil Unit), 4-Pipe61                              |
| Fan Control41                                                       | RAC-1xx30 Series (3 Relays and 0 Analog Outputs) 62        |
| Sensor 2 (Fan Status or Discharge Air Temp)41                       | DAC-TXX50 Series (5 Kelays and 0 Analog Outputs)           |
| Economizer41                                                        | Bills of Materials (BAC-1xx30)63                           |
| DCV (Demand Controlled Ventilation)—General Information42           | AHU (Air Handling Unit)—1 Heat and 1 Cool63                |
| DCV—Basic Configuration43                                           | Cooling Unit—1 Cool63                                      |
| DCV—Standard Configuration43                                        | Heating Unit—1 Heat63                                      |
| DCV—Advanced Configuration                                          | HPU (Heat Pump Unit)—1 Compressor63                        |
| Dehumidification                                                    | Sequence of Operation (BAC-1xx30)64                        |
| Humidification (BAC-1x136 and BAC-1xx136 Only)46                    | BAC-1xxx53 (5 Relays, 1 Triac, & 3 Analog Outputs)         |
| Staged Heating and Cooling Parameters47                             |                                                            |
| User Interface Display Backlight                                    | Index                                                      |

The contents and the product it describes are subject to change without notice.

# **General Information** (All Output Configurations)

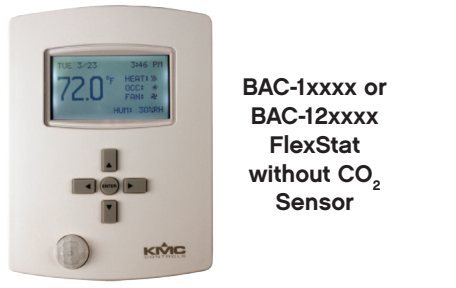

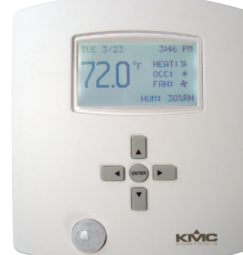

BAC-13xxxx and BAC-14xxxx FlexStat with CO<sub>2</sub> Sensor

Models with the extra number have three additional inputs and options for  $\rm CO_2$  sensing and IP network connections

### BAC-12xxxx/13xxxx/14xxxx Series FlexStat Data Sheet 4 BAC-10000 Series

FlexStats

ner

3

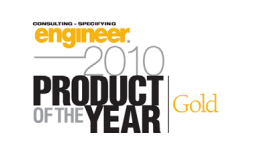

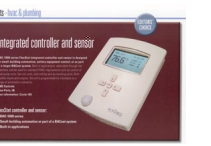

(Click for details.)

## Overview and General Installation

## Mounting Considerations

NOT

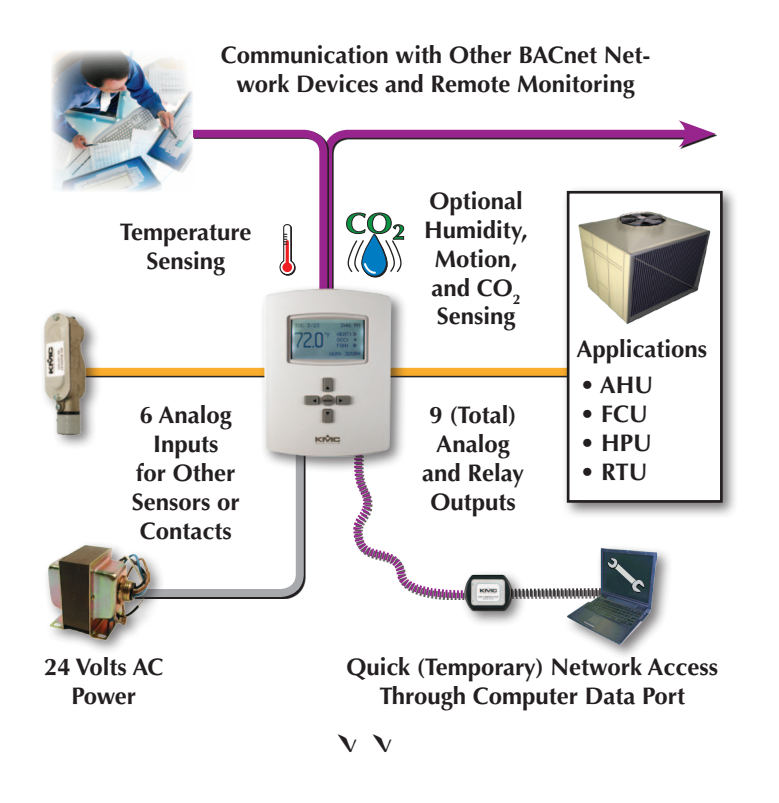

For general mounting and connection details, including network wiring, EOL termination, power connections, input/output connections, pull-up resistor switch set ings, see the relevant FlexStat Installation Guide.

For conf guration, operation, and troubleshooting information, see the FlexStat Operation Guide.

any

## Wiring Considerations

be sure wiring is well

planned before installation of conduit!

### **A** CAUTION

To avoid damage from ground loops and other communication issues in networked FlexStats, correct phasing on network and power connections on ALL the networked controllers is critically important.

use a conductor size that is adequate for the wiring length! Allow plenty of "cushion" to allow for transient peaks during startup.

## Inputs and Outputs

## **Connecting Standard Inputs**

Supported

Unsupported

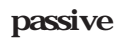

10K active 0-12VDC

Be sure pull-up resistor switches are set correctly.

ALL

A single incorrect

switch position may af ect multiple inputs. All input switches must be latched in either 10K Ohm or 0-12VDC positions even if no input is connected! Input switch pairs must never have both switches set to the lef or both to the right—if one of the switch pairs is set to the lef, for example, the other must be set to the right (or vice versa).

Mapping Analog Inputs or Outputs as Binary on page 20

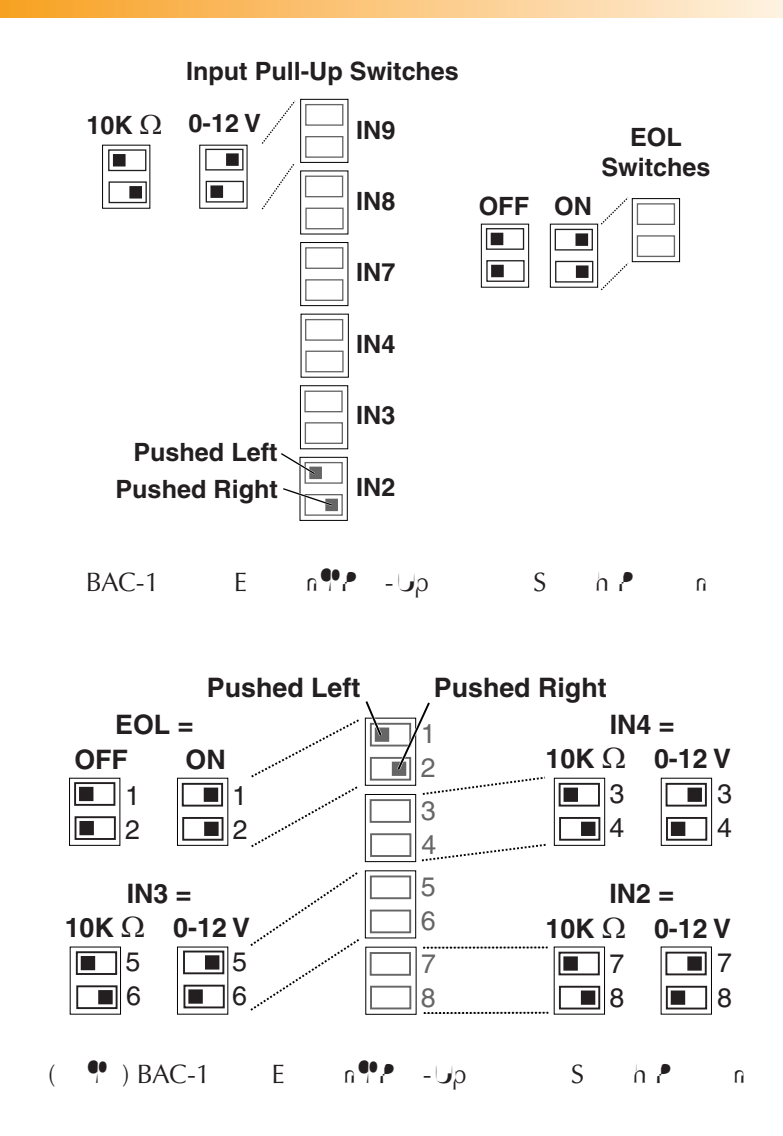

BAC-1xx63/1xxx63 Series (6 Relays and 3 Analog Outputs) on page 34 BAC-1xx36/1xxx36 Series (3 Relays and 6 Analog Outputs) on page 53 BAC-1xx30 Series (3 Relays and 0 Analog Outputs) on page 62

## 4–20 mA Current Input

### 4-20mA current input

### external

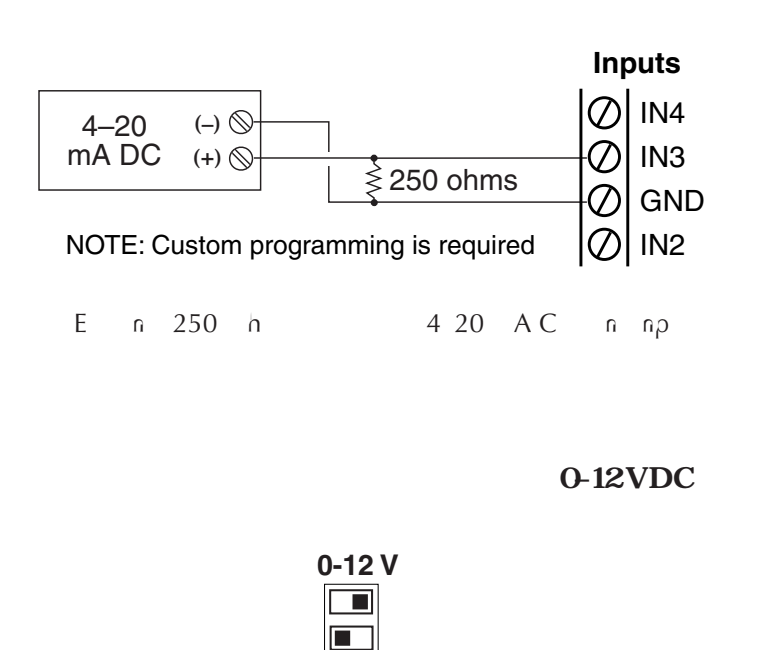

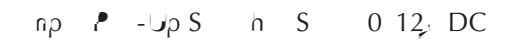

| BACstage - Registered to: KMC Controls<br>ccess Device Objects Window System Help                                                                                                    |  |
|----------------------------------------------------------------------------------------------------|--|
| 陰 監 😫   🎬 Z 🗇 🍰 🙃 ① 品 ② 豳   日 🖥 🗐 🗰                                                                                                    |  |
| Analog Input 3 Object                                                                                                    |  |
| Description     Units       Analog Input #3     Device Type       Either Weights     OUV Increments       Filter Weights     OUV Increments                                                 |  |
| Image: Status Flags         Image: Status Flags         Image: Status Flags         Image: Status Flags         Image: Status Flags         Image: Status Flags         Image: Status Flags |  |
| Monitor         OK         End Edit         Cancel           Flex_0D0003F1 [81112] BAC-10136C         Edit Mode                                                                             |  |
|                                                                                                    |  |

## **Calibrating a (Temperature) Sensor**

### To CHECK space temperature calibration:

wait at least a half hour af er initial power-up before checking or performing calibration of the INTERNAL temperature sensor!

**NOTE:** Mounting location can greatly af ect accuracy! *Mounting Considerations on page 4.* 

FlexStat

**Operation Guide** 

No Yes

No Yes

| MAIN<br>About<br>Advanced                          | 1ENU THE ADVANCED THE                                                                                                    |  |
|----------------------------------------------------|----------------------------------------------------------------------------------------------------|--|
| ALARM<br>DATE/TIME<br>DCV<br>SCHEDULE<br>SETPOINTS | LIMITS<br>LOOPS<br>RESTART/RESTORE<br>SECURITY<br>TREND LOGS<br>TEST<br>USER INTERFACE<br>DISPLAY BLANKING: NO<br>INACTIVITY (SECS): 60<br>ROTATION VALUES<br>SHOW TEMP TENTHS: NO |  |
|                                                    | USER INTERFACE MODE: STANDARD                                                                                                    |  |

Sensor Calibration on page 22

To CALIBRATE the space sensor from the FlexStat MENU:

### NOTE: For maximum accuracy af er an initial power-up, let the FlexStat warm up for at least a half hour before calibration.

Right

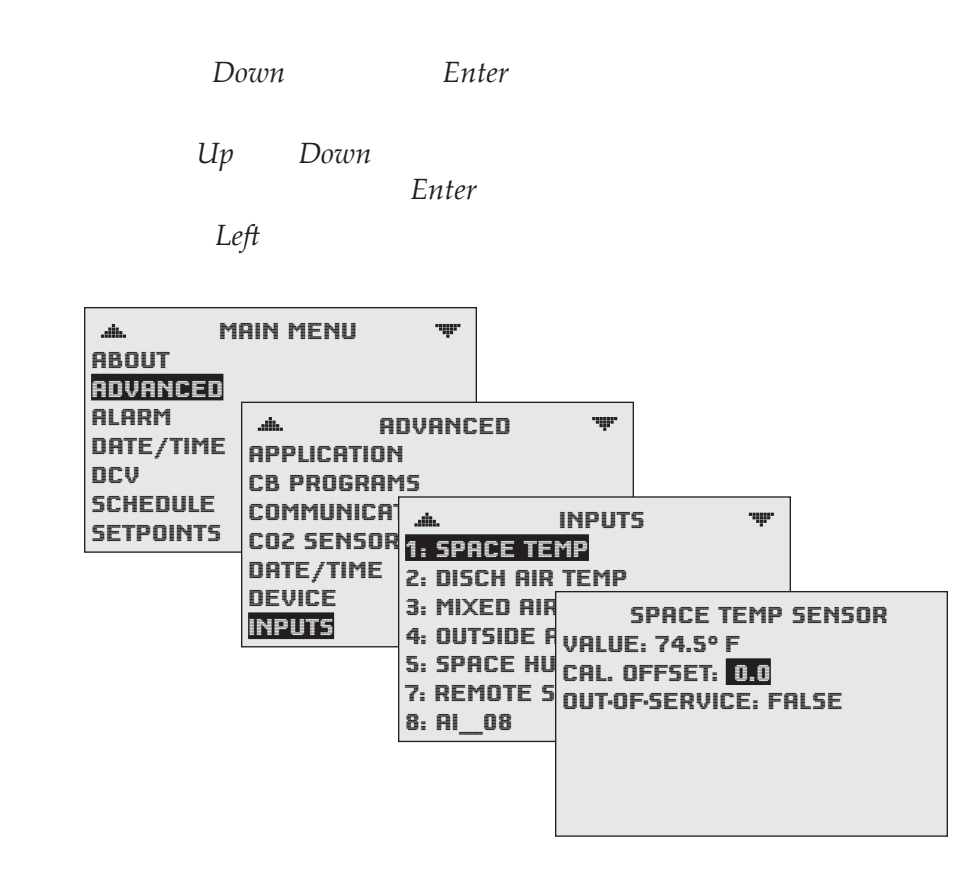

## To CALIBRATE the space sensor using SOFTWARE (BACstage or TotalControl),

| 🔤 Analog Input 1 Object                     |                       |                |
|---------------------------------------------|-----------------------|----------------|
| Name<br>SPACE TEMP                          | Present Value         | Out Of Service |
| Description                                 | Units                 |                |
| Integral space temperature sensor           | °F                    | •              |
|                                             | Type II Thermistor    | •              |
| Filter Weight COV Increment Multiplier Offs | et Device Table       |                |
| Event State                                 | 4                     |                |
| Status Flags                                |                       |                |
| 🗖 in Alarm 🗖 Fault 🗖                        | Overridden 🔽 Ou       | it of Service  |
| Monitor OK                                  | End E <u>d</u> it Car | ncel           |
| FSQv1_3730 [2000] BAC-10063C Edit Mod       | e                     | <br>           |

### right-dick in the Present Value f eld

Calibrate Present Value

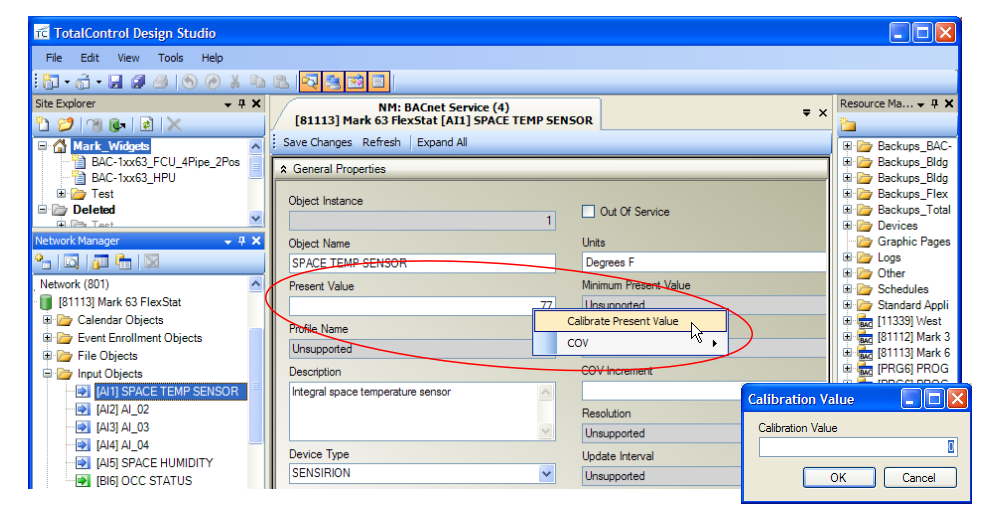

## Filter Weight (Input "Smoothing")

Introduction

Examples on page 11

**Response Time** 

INPUTS 1: SPACE TEMP 2: DISCULOUD TEMP 3: MI SPACE TEMP SENSOR 4: OL VALUE: 74.0° F 5: SP CAL. OFFSET: 0.0 7: RE OUT-OF-SERVICE: FALSE 8: AI FILTER WEIGHT: 5

flter Median Filter on page 9

Inf nite Impulse Re-

median

### sponse (IIR) flter

Infinite Impulse Response (IIR) Filter on page 10

Final Scaling on page 11

**Median Filter** 

Median Filter Process on page 10

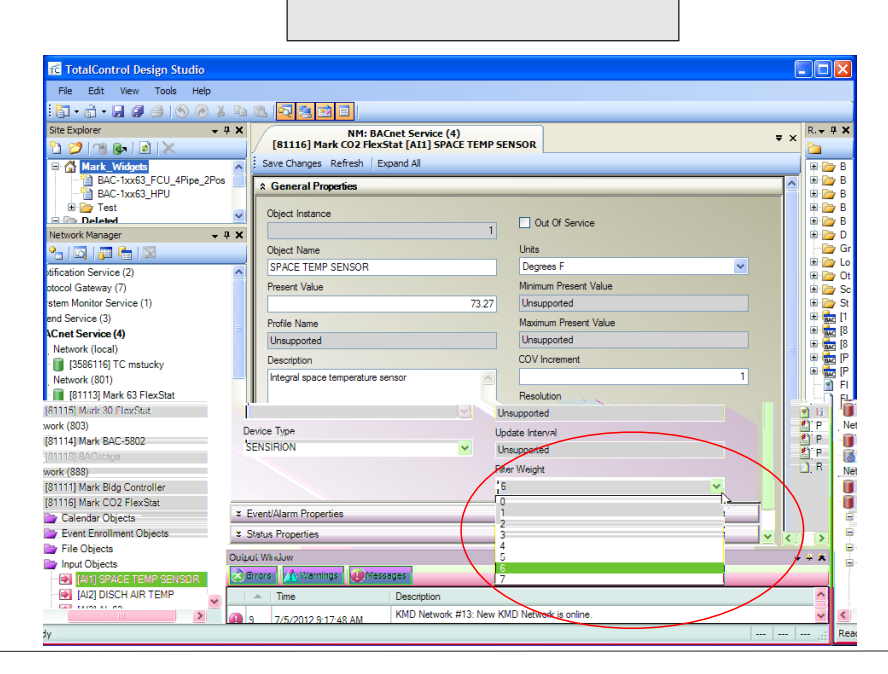

F S ( n )

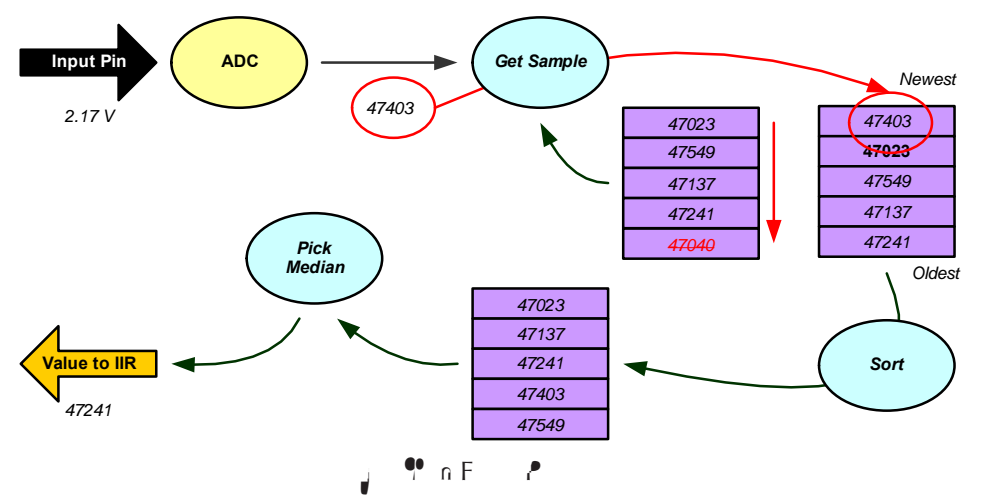

## Infinite Impulse Response (IIR) Filter

| Filter Weight  |            |            |  |
|----------------|------------|------------|--|
| Selected Value | Factor (a) | Percentage |  |
| 0              | 1          | 100        |  |
| 1              | 1/2        | 50         |  |
| 2              | 1/4        | 25         |  |
| 3              | 1/8        | 12         |  |
| 4              | 1/16       | 6.25       |  |
| 5              | 1/32       | 3.125      |  |
| 6 (D )         | 1/64       | 1.5625     |  |
| 7              | 1/128      | 0.78125    |  |

 $y_n = (1 - a)y_{n-1} + ax_n$ 

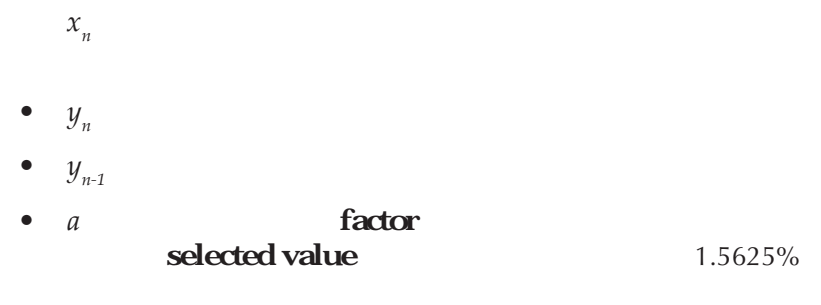

If a device table is not being used, the input's value depends on the input pull-up switch position:

= IIR = IIR

**Final Scaling** 

If a device table is conf gured for the input,

**Response Time Examples** 

Response to Door Opening and Closing on page 12

Response to FlexStat Reset and Rapid Random Signal Noise on page 12

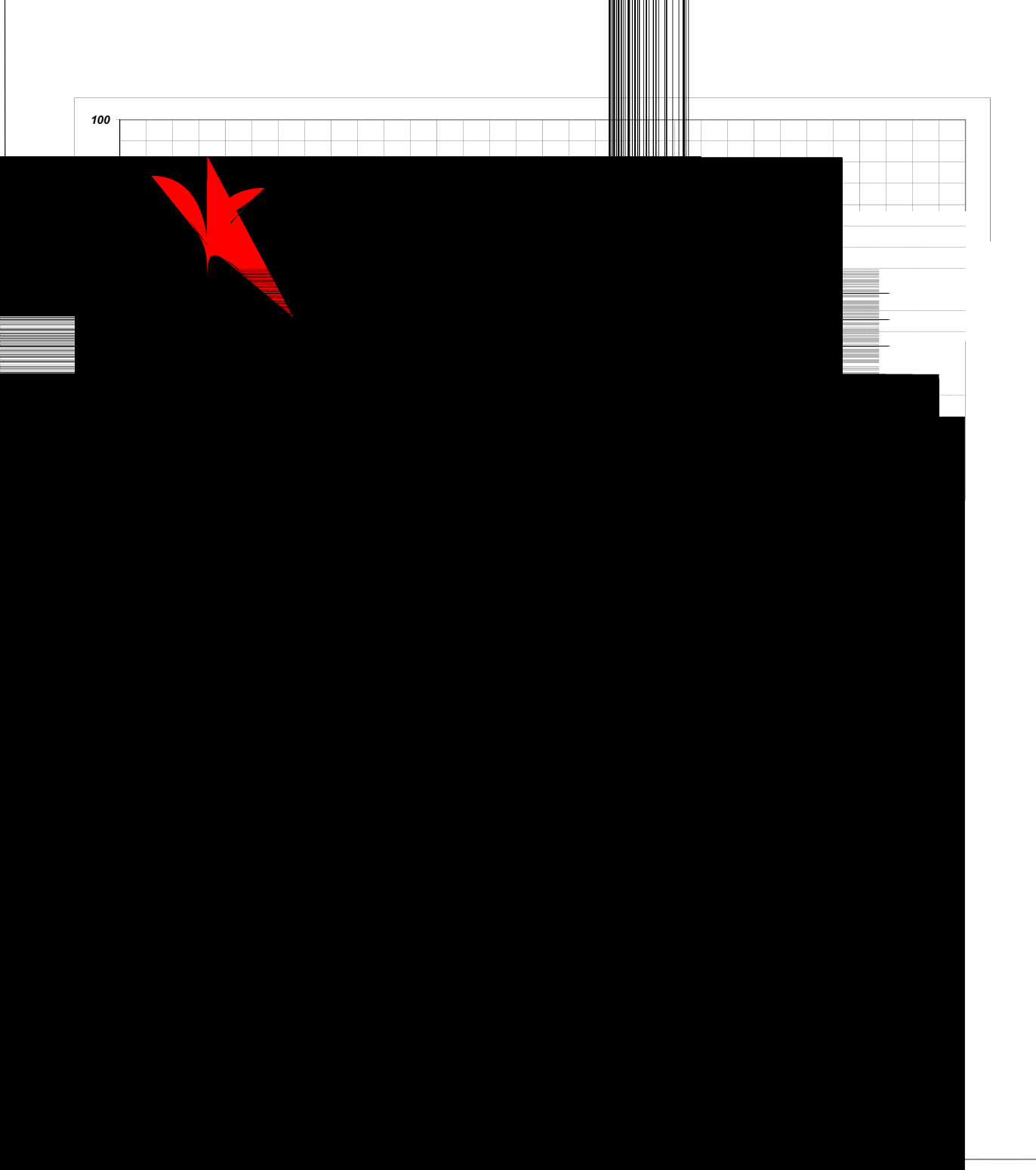

## **Connecting Outputs**

SC (Switched Common for relays) or GND (Ground for analog outputs)

Do not at ach a device that draws current exceeding the FlexStat's output capacity:

- Maximum output current ANALOG outputs is 20 mA @ 12VDC (each).
- Max. output current is 1 A for individual RELAYS @ 24 VAC/VDC or a total of 1.5 A per bank of 3 relays

REE-3211/3221/3213 relays would exceed the Flex-Stat's analog output capacity

## **Configuration Screens**

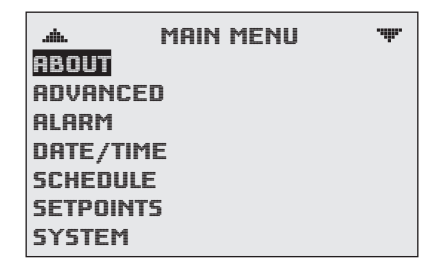

- Enter
- Up Down
- Left Right
- Left

value f elds

entries

When prompted about a change (on any menu), press *Right/Left* to select the desired choice and then *Enter*.

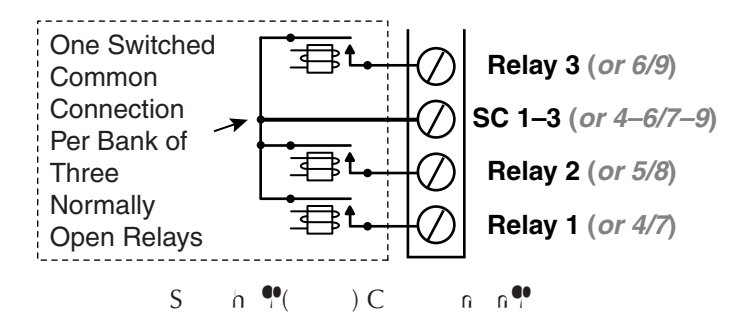

### **A** CAUTION

Relays are for Class-2 voltages (24 VAC) only. Do not connect line voltage to the relays!

## **A** CAUTION

Do not mistakenly connect 24 VAC to an analog output ground. This is not the same as a relay's switched common. See the backplate's terminal label for the correct terminal.

## HER COOL HERT SETBACK: 64° F

NOTE: If ..... \*\* appear at the top of the screen (such as in the Main Menu), scroll up or down to see the rest of the menu's of - screen choices.

See the FlexStat Operation Guide for more conf guration and operation details.

## **Viewing the Control Basic Programs**

NOTE: Be sure to CAREFULLY READ ALL of the following Custom Programming sections before at empting to custom programa FlexStat!

Customized programs are the responsibility of the user:

**Control Basic** 

### Programs Reference document

General

BACstage (ver. 24026 or later) or

TotalControl (ver. 205 or later)

Next Generation

### See also the Reset ing the FlexStat

#### section in the FlexStat Operation Guide!

| .ah.     | CB Programs | .dh. | PROGRAM #1            |
|----------|-------------|------|-----------------------|
| PROG1:   | RUNNING     |      |                       |
| 00000    | BUNNING     |      |                       |
| PRUG2:   | KUNNING     |      | OUTO,DUN, TOUS        |
| 00000    | DUMMING     |      | notowon: Inde         |
| PRUGD:   | RUMMING     |      | CHONGE DEGNY          |
| DDOCA.   | DUNNING     |      | GIIIIIOEI NEIIDI      |
| PRU04:   | RUMMIN      |      | STATE: RUNNING        |
| DONCS.   | DUNNINC     |      |                       |
| FRUGJ:   | Rommo       |      | HALT REASON: NORMAL   |
| DDDCC.   | HOITEN      |      |                       |
| rn000.   | IIIILILD    |      | HALT DESC:            |
| PPNG7.   | INIF        |      |                       |
| 1 110011 | I he ha he  |      | OUT OF SERVICE: FALSE |
|          |             |      |                       |

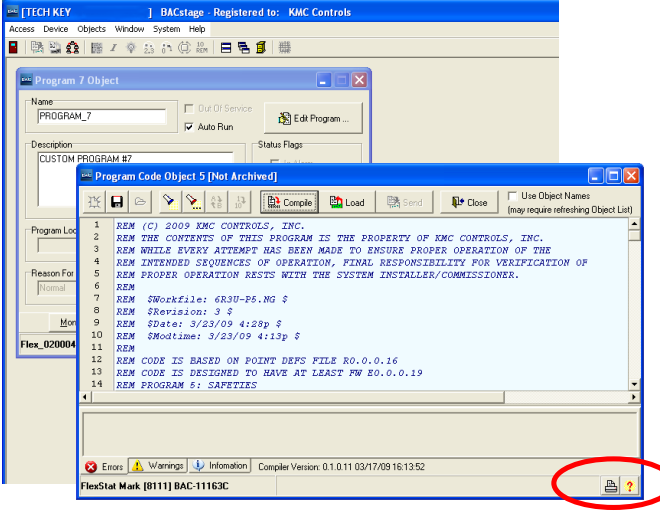

Customized programs are the responsibility of the user:

## Modifying the Standard Control Basic Programs

Programs 1 through 5 and 6 through 10

Control Basic programs 1 through 5 are used for built-in applications and can NOT be modif ed directly.

Because programs are executed sequentially, if a program is copied and modif ed, ALL of the following programs must also be copied (even if they are not modif ed)! For example, if program 2 is copied into program 6 and modif ed, then programs 3 through 5 (even if they contain no modif cations) must also be copied into programs 7 through 9 Then programs 2 through 5 are set to NOT autorun, programs 6 through 9 are set to autorun, and the FlexStat is restarted.

Program 1 Common Code and the User Interface

Program 1 interacts with the user interface (display and menus). If Program 1 is copied and replaced, ensure that the common code (up to the application branch code section) in Program 1 is running. Failure to do so may disable one or more user interface functions.

| R1.308 and af er |             |    |
|------------------|-------------|----|
|                  | <b>63</b> ⁄ | 63 |
| 36/ 36           |             | 30 |
| END_COMMON_CODE: |             |    |
| END              |             |    |

### 63 R1.304 and earlier

REM PERFORM APPROPRIATE SECTION OF CODE BASED ON FLEXSTAT CONFIGURATION

GOTO AHU\_CODE ELSE IF APP\_MAIN\_TYPE = RTU THEN GOTO RTU\_CODE ELSE IF APP\_MAIN\_TYPE = FCU THEN IF APP\_SUB\_TYPE = PIPE2 THEN GOTO FCU\_2\_PIPE\_CODE IF APP\_SUB\_TYPE = PIPE4 THEN GOTO FCU\_4\_PIPE\_CODE ELSE IF APP\_MAIN\_TYPE = HP THEN GOTO HP\_CODE ENDIF

#### 36 R1.304 and earlier,

REM PERFORM APPROPRIATE SECTION OF CODE BASED ON FLEXSTAT CONFIGURATION

IF APP MAIN TYPE = AHU THEN

IF APP MAIN TYPE = AHU THEN

- GOTO AHU CODE
- ELSE IF APP MAIN TYPE = FCU THEN

IF APP\_SUB\_TYPE = PIPE2 THEN GOTO FCU\_2\_PIPE\_CODE
IF APP\_SUB\_TYPE = PIPE4 THEN GOTO FCU\_4\_PIPE\_CODE
ENDIF

END

### 30 R1.304 and earlier

Customized programs are the responsibility of the user:

### **Custom Objects Restrictions/Recommendations**

| 1-78 (KMC recommends reserving 1-80) |
|--------------------------------------|
| 1–40 (KMC recommends reserving 1–50) |
| 1-15 (KMC recommends reserving 1-20  |
| 1-6                                  |
| 1-5                                  |
| 1-3                                  |
| 1–5                                  |
| 1                                    |
|                                      |

start

with the highest numbered available object

NOTE: To see a list of objects and their usage in various applications, download and install the KMC Standard Applications package from the KMC web site and look at the relevant BAC-1xxxx Point Def nitions f le.

Viewing the Control Basic Programs on page 14.

Customized programs are the responsibility of the user:

## **Programs During Upgrades and Factory Restores**

custom a restore to factory set ings is performed, all factory programs are restarted but all custom Control Basic programs are halted.

customand set toautorunf mware is updatedcustom) programs are halted.

custom but NOT set to autorun, whenever the f mware is updated, factory programs are restarted but any (manual) running custom programs are halted at restart.

> UPDATE MANAGER PROGRAM CONFIG ERROR

ENABLE FACTORY: NO ENABLE CUSTOM: NO EDIT CB PROGRAMS DONE

## Sample Custom Applications

## Adding a Remote Temperature Sensor to an Input

BAC-12xxxx/13xxxx/14xxxx

six external

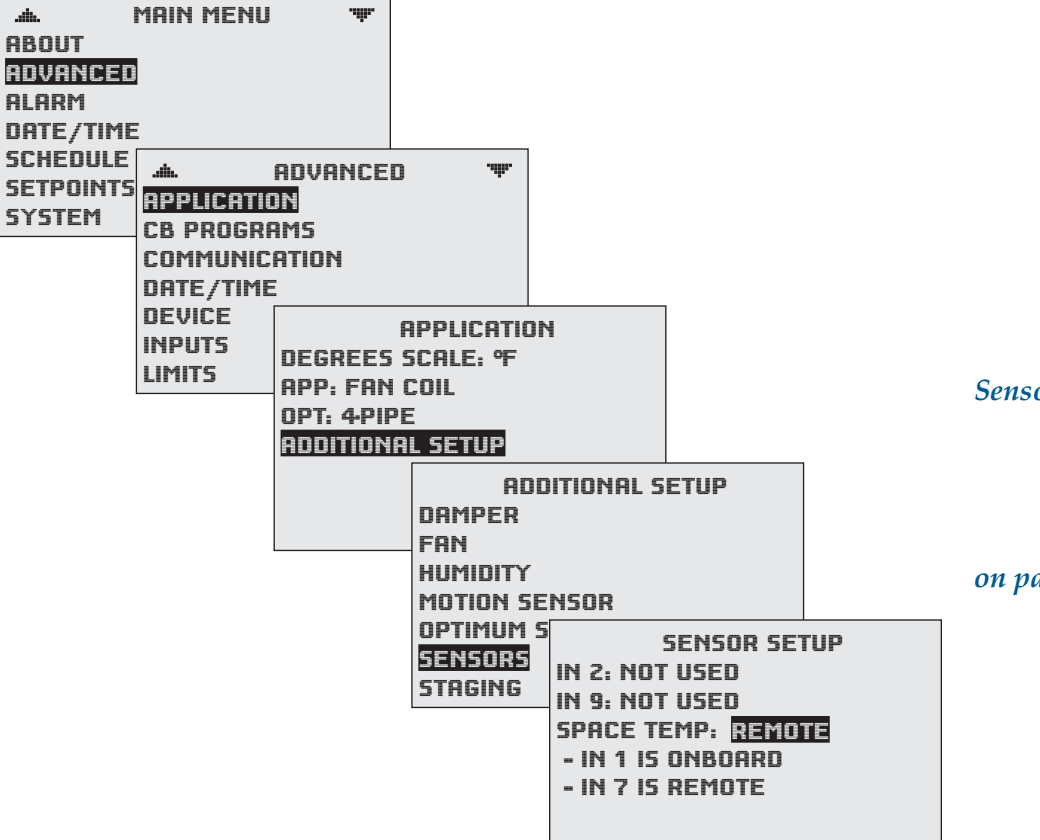

AI1 = AI2

BAC-1xxxx

| analog Input 1 Object                  |                                            |
|----------------------------------------|--------------------------------------------|
| Name<br>SPACE TEMP                     | Present Value<br>73.23 Out Of Service      |
| Description                            | Units<br>TF Uevice Type Type II Thermistor |
| Filter Weight COV Increment Multiplier | Offset Device Table                        |

three external

temperature sensor connected to another controller Using Sensors Connected to Other Controllers on page 20

Calibrating a (Temperature) Sensor

on page 7

## **Displaying the Current Setpoint**

### Method 1

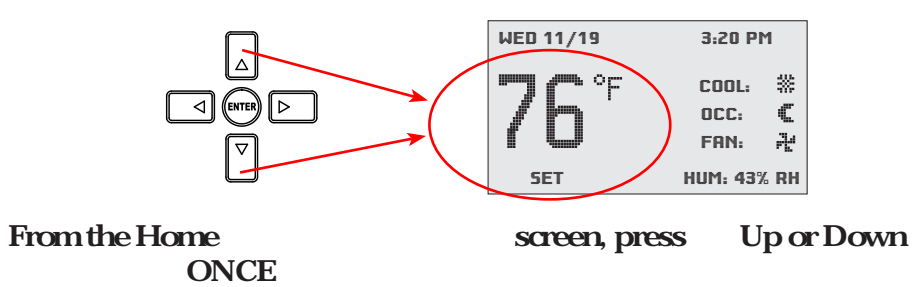

Method 2

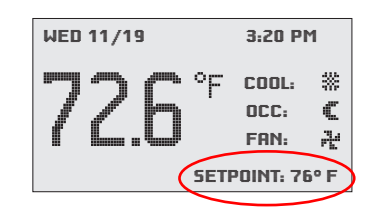

### lower right of the Home screen is a feld

| Name                              |                                  | Present Value   |                    |
|-----------------------------------|----------------------------------|-----------------|--------------------|
| UI VALUE 4                        |                                  | 76              | 🗌 🗌 Out Of Serv    |
| Description<br>UI mapped value #4 | , <setpoint> Setpoint</setpoint> | Relinquish Defa | ultPriority Array. |
|                                   |                                  | Units<br>*F     | •                  |
| Event State<br>Normal             | COV Incre                        | ment            |                    |
| Status Flags                      |                                  |                 |                    |
| 🔲 In Alarm                        | Fault                            | Cverridden      | Out of Service     |
|                                   |                                  |                 |                    |

**Current Setpoint** 

AV25 = AV27

### HUM: xx% HUMIDITY

### Method 3

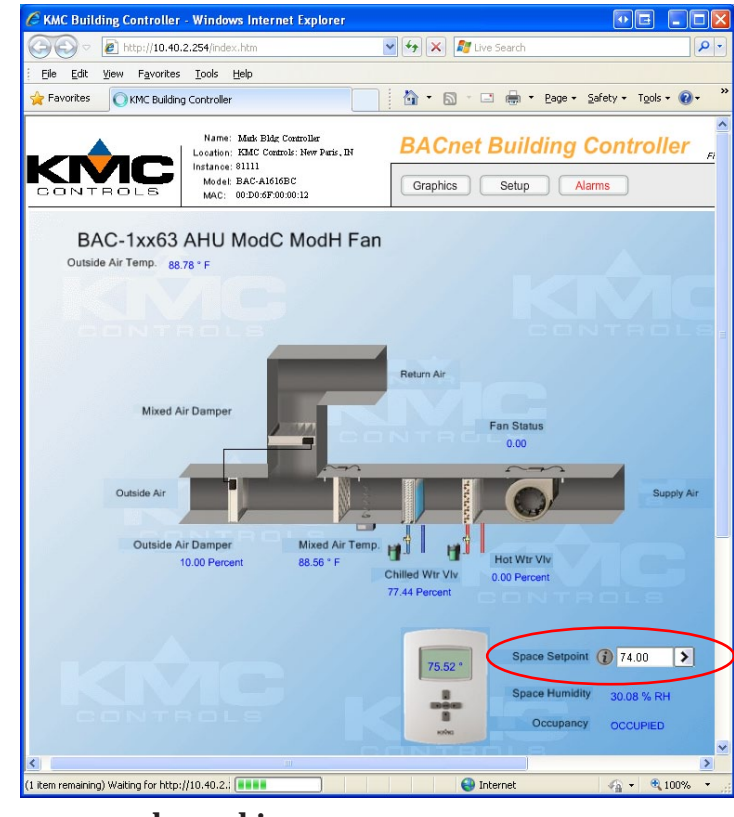

web graphics pages

### Custom Web Graphics on page 24

Displaying Outside Air Temperature on page 19 Displaying Other Objects on page 19

**SETPOINT** 

## **Displaying Outside Air Temperature**

~

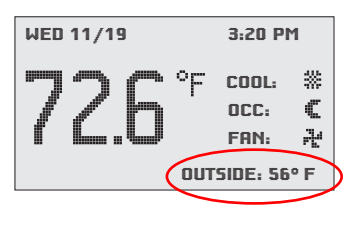

## **Displaying Other Objects**

Mixed

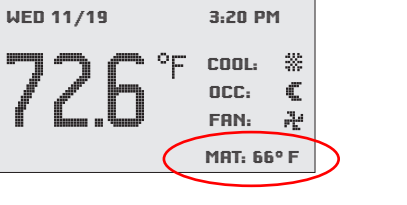

Firmware R2009 and later makes it easy to show and hide relevant rotation values from the Advanced > User Interface > Rotation Values menu. FlexStat Operation Guide

~

### MAT Mixed Air Temp

MAT

Mixed Air Temp

AV25 = AI3

Air Temperature

| 🔤 Analog Value 23 Object                                   |                                                       |
|------------------------------------------------------------|-------------------------------------------------------|
| Name<br>UI VALUE 2                                         | Present Value 92.43999  Out Of Service                |
| Description<br>UI mapped value #2, < DAT> outside air temp | Relinquish Default           0         Priority Array |
|                                                            | Units<br>F                                            |
| Event State COV Increment 1                                |                                                       |
| Status Flags                                               |                                                       |
| 🗖 In Alarm 🗖 Fault 🗖                                       | Overridden 🔽 Out of Service                           |
| Monitor OK                                                 | End E <u>d</u> it Cancel                              |
| Mark 63 FlexStat [81113] BAC-11163C Edit Mo                | de 🕒 ?                                                |

| Analog Value 25 Object                                        |                                                                                                    |
|---------------------------------------------------------------|----------------------------------------------------------------------------------------------------|
| Name<br>UI VALUE 4                                            | Present Value O U O U O O U O U O O U O U O U O O U O U U O U U O U U O U U U U U U U U U U U U U U U U U U U U |
| Description<br>UI mapped value #4, <mat> Mixed Air Temp</mat> | Relinquish Default Driority Array                                                                                                    |
|                                                               |                                                                                                    |
| Event State         COV Increme           Normal         1    | ent                                                                                                    |
| Status Flags                                                  | Cverridden Cut of Service                                                                                                    |
| Monitor DK                                                    | End E <u>d</u> it Cancel                                                                                                    |
| Mark 63 FlexStat [81113] BAC-11163C                           | Edit Mode 🔒 ?                                                                                                    |

| Mapping Analog Inputs or Outputs as Binary                                | Using Sensors Connected to Other Controllers            |
|---------------------------------------------------------------------------|---------------------------------------------------------|
|                                                                           |                                                         |
| IF AI2 $< 0.5$ THEN BV1 = 0 ELSE BV1 = 1                                  |                                                         |
| OR<br>IF AI2 < 0.5 THEN START BV1 ELSE STOP BV1                           | eitherone                                               |
| IF BV3 THEN A07 = 12 ELSE A07 = $0$                                       | IF INTERVAL( $0:01:00$ ) THEN AI4 = 2010.AI3            |
|                                                                           | ALIAS( 2010, AI3, PV, OutsideAirTemp, 0:01:00, NONE )   |
| Motion Sensor Applications                                                | AI4 = OutsideAirTemp                                    |
| LAST<br>Customizing the Motion<br>Sensor and Override on page 30 built-in | 1                                                       |
| FIRST                                                                     |                                                         |
| remoteAddingRemote Motion Sensors on page 32                              | Customized programs are the responsibility of the user: |

**CO**<sub>2</sub> Sensors and **DCV** "Standard" **BAC-1xxxx** or BAC-13xxxx BAC-12xxxx and BAC-14xxxx FlexStat FlexStat with without CO<sub>2</sub> CO, Sensor Sensor • KINC KIVIC

## **Principles of Operation**

FlexStat Operation Guide conf guration and use of DCV

sequences of operationDCV(Demand Controlled Ventilation) – General Information onpage 42

2

4

IN9 O-5VDC on that input will map to O-2000ppm (using the defaults). The output of the connected SAE-10xx must also be conf gured to match the FlexStat's input pull-up resistor O-12VDC

3

3 4 highest

demand control ventilation (DCV)

| CO <sub>2</sub> Sensor Calibration                                                                        |                                                  |                                                                                                    |
|----------------------------------------------------------------------------------------------------|--------------------------------------------------|----------------------------------------------------------------------------------------------------|
| 3                                                                                                    | not                                              | To calibrate the BAC-14xxxx models, a KMC HTO-1103 and a GE Te-<br>laire 2075 (or equivalent) kit and gas are required:                                                                   |
| applications where concentrations will drop to out<br>tions (approximately 400ppm) at least three times i | in<br>side ambient condi-<br>in a 14 day period, | GE Telaire 2075 calibra-<br>tion kit                                                                                                    |
|                                                                                                    |                                                  | dockwise                                                                                                    |
| 4<br>option for applying gas to the sensor                                                                | calibration                                      | adapter plate (with at ached power cable) for the BAC-<br>13xxxx/14xxxx FlexStat HTO-1103FlexStat Firmware<br>Upgrade Kit (See the HTO-1103Installa-<br>tion Guide for more information.) |

over inside

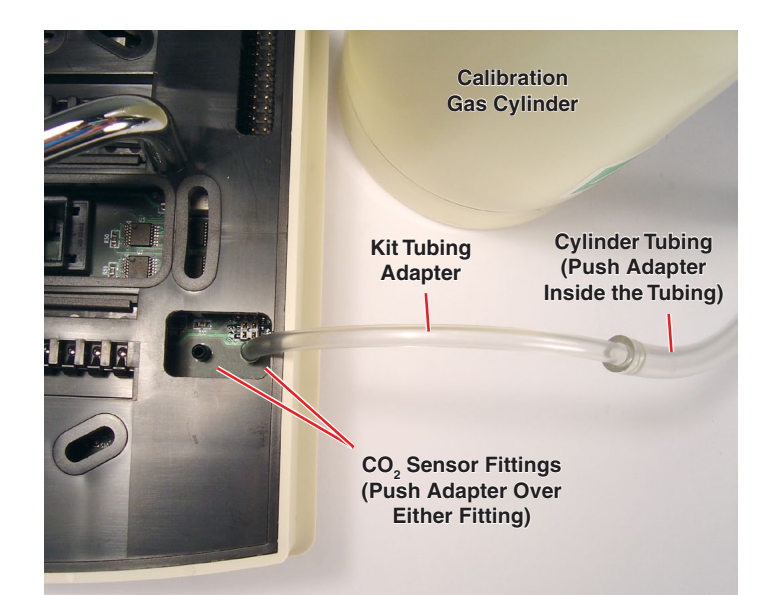

Left

dislodge any wiring

while being careful not to pinch or

before

not

both

tools.org

www.earth-

FS (n)

App n 🕈, V

## **Custom Web Graphics**

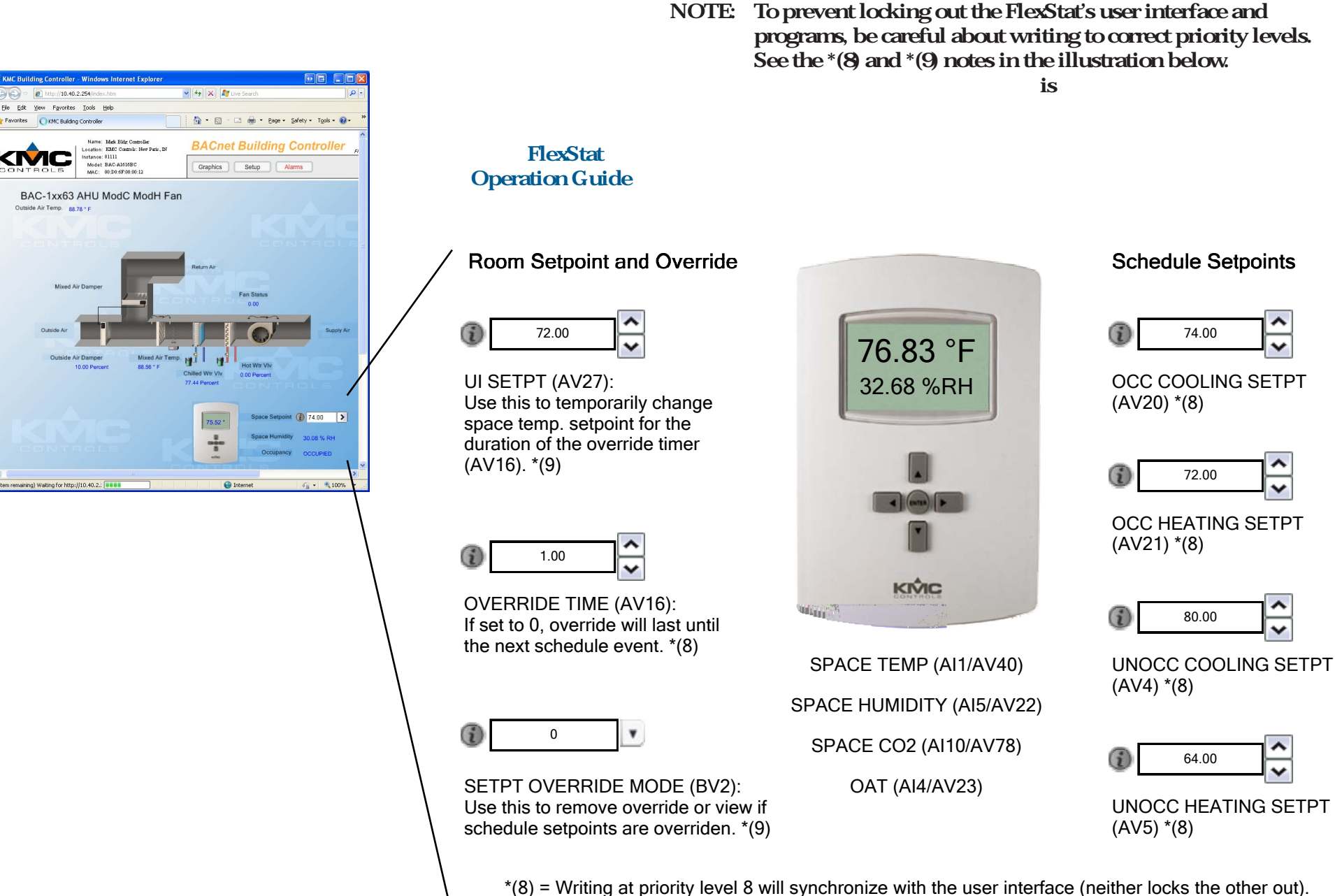

\*(9) = Writing at priority level 8 will synchronize with the user interface (neither locks the other out \*(9) = Writing (AV27 and BV2) at priority level 9 will synchronize with user interface programs.

## Hospitality and Locked User Interface Modes Selecting UI Modes

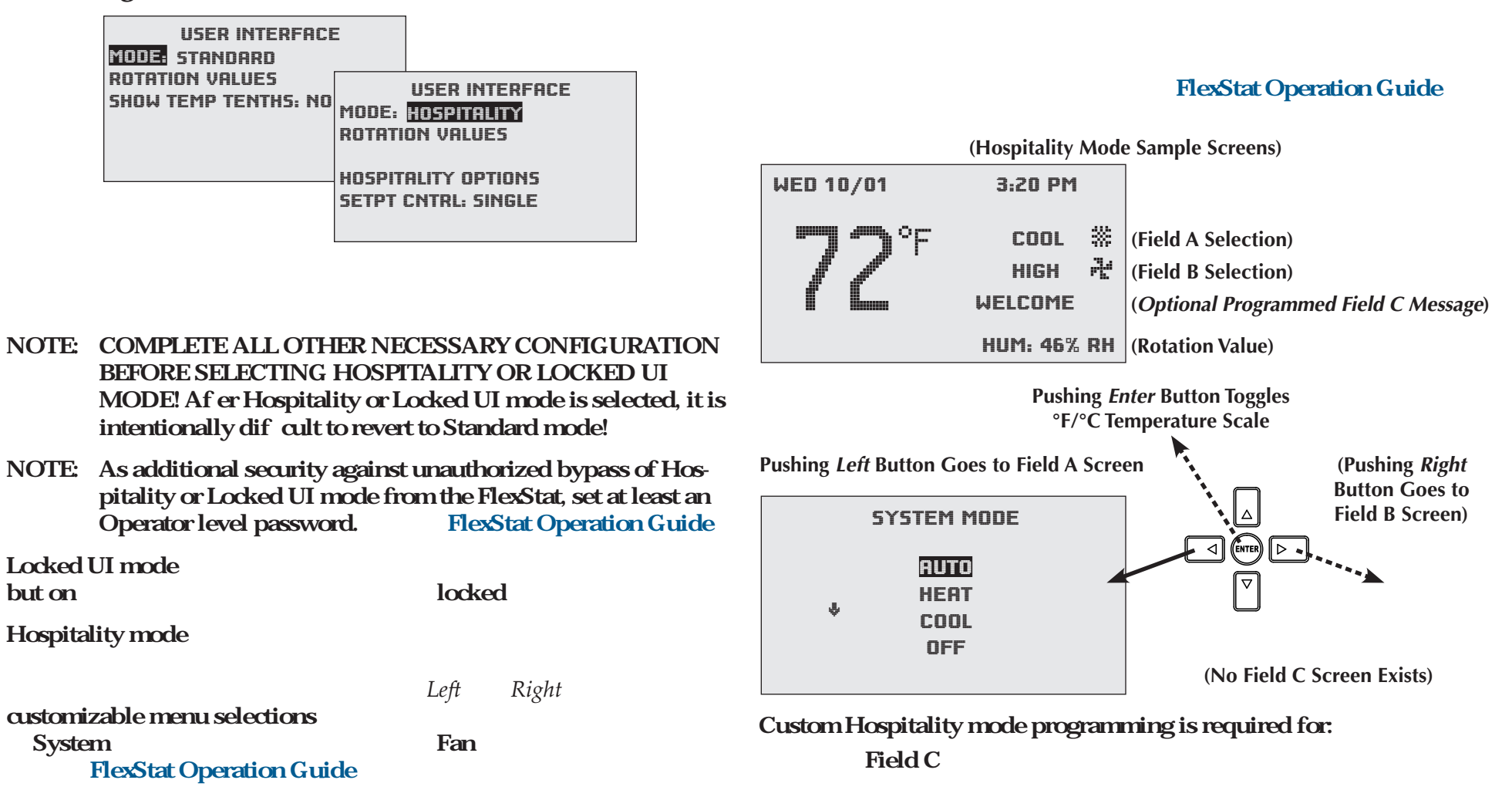

R1.3011

Programming Custom Text for Hospitality Mode on page 28 Custom Programming on page 14

#### Right Enter Left permanent, change the Present Value AND the Relinquished Default to the desired value. Right Left Enter NOTE: Do not change the Present Values or Relinquished Defaults of any other MSVs 1-12 Doing so may make the FlexStat malfunction! Left Right Enter Up Down Multi-State Value 9 Object Present Value Name view-only UI MODE Description Relinguish Default Selects User Interface hebavior State Text 1 STANDARD 2 MODE 2 3 MODE 3 access and make changes in the "hidden" Main Menu Event State Norma Up Down **SECOND** Status Flags Enter 🔲 In Alam Fault C Overridden 🔲 Out of Service ΟK End Edit Monitor Mark 63 FlexStat [81113] BAC-11163C dit Mode

26

### To revert to Standard mode

Via BACstage or TotalControl

To revert to Standard mode through BACstage or TotalControl:

NOTE: When the FlexStat is restarted, however, MSV9s Present

interface will revert to the previously selected mode.

9

Value will revert to the Relinquished Default and the user

Out Of Service

Priority Array...

Cancel

æ

Enter Right

**Reverting UI Modes** 

Via the User Interface

through the user interface

To return to Standard mode, navigate to the Advanced > User Interface menu and select Standard (otherwise, the previously selected mode will continue).

### **Resetting Hospitality Mode Setpoints to Defaults**

### **Hospitality Setpoint Principles**

Custom Web Graphics on page 24

Custom Programming on page 14

### **Control Basic Programs**

### Schedule

```
REM Reset Hospitality Mode Setpoints to Schedule
Defaults
IF+ TIME > 23:59:00 THEN GOSUB RESET_SETPOINTS
REM 23:59:00 = 11:59 PM
```

#### END

RESET\_SETPOINTS :

AV4@8 = 78 : REM UNOCC COOLING SETPT

```
AV4.RELINQUISH_DEFAULT = AV4
AV5@8 = 66 : REM UNOCC HEATING SETPT
AV5.RELINQUISH_DEFAULT = AV5
AV20@8 = 74 : REM OCC COOLING SETPT
AV20.RELINQUISH_DEFAULT = AV20
AV21@8 = 70 : REM OCC HEATING SETPT
AV21.RELINQUISH_DEFAULT = AV21
RETURN
```

### Single Setpoint

REM Reset Hospitality Mode Setpoint to Schedule Default IF+ TIME > 23:59:00 THEN GOSUB RESET SETPOINT REM 23:59:00 = 11:59 PM REM AV27 = UI Setpoint; BV7 = Heat/Cool Mode END RESET SETPOINT : IF BV7 THEN REM COOLING MODE AV2708 = 74ELSE REM HEATING MODE AV2708 = 70ENDIF AV27.RELINQUISH DEFAULT = AV27 RETURN

## **Programming Custom Text for Hospitality Mode**

### When BV Present Value = 1, Corresponding Icon Animates

| seven                                  | ten          |                                                                                                    |   |  |  |
|----------------------------------------|--------------|----------------------------------------------------------------------------------------------------|---|--|--|
| Hospitality Mode Multi-State Variables |              |                                                                                                    |   |  |  |
| Function                               | Variable     | Comments                                                                                                    | 1 |  |  |
| n ∪<br>• (∪)                           | <b>Ş</b> 9   | $(1 = S  r \stackrel{\bullet}{\bullet}  \stackrel{\bullet}{\bullet}  \stackrel{\bullet}{\bullet} )$ $2 = {}^{L}  \rho  \stackrel{\bullet}{\bullet}  \stackrel{\bullet}{\bullet}  \stackrel{\bullet}$ |   |  |  |
| F <sup>●</sup> A( B n)                 | <b>\$</b> 10 | n, S n (B 28=1 An n)                                                                                                    | 1 |  |  |
| F <sup>€</sup> B( h B n)               | Ş 11         | n, S n (B 29=1 An n)                                                                                                    |   |  |  |
| F ♥C                                   | Ş 12         | P n, S n (B 30=1 An n)                                                                                                    |   |  |  |

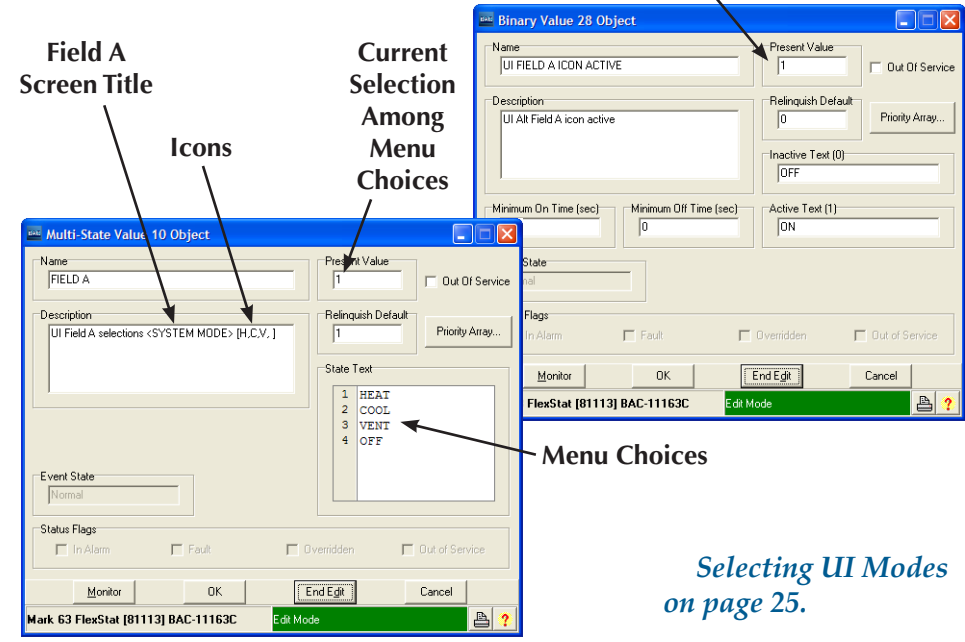

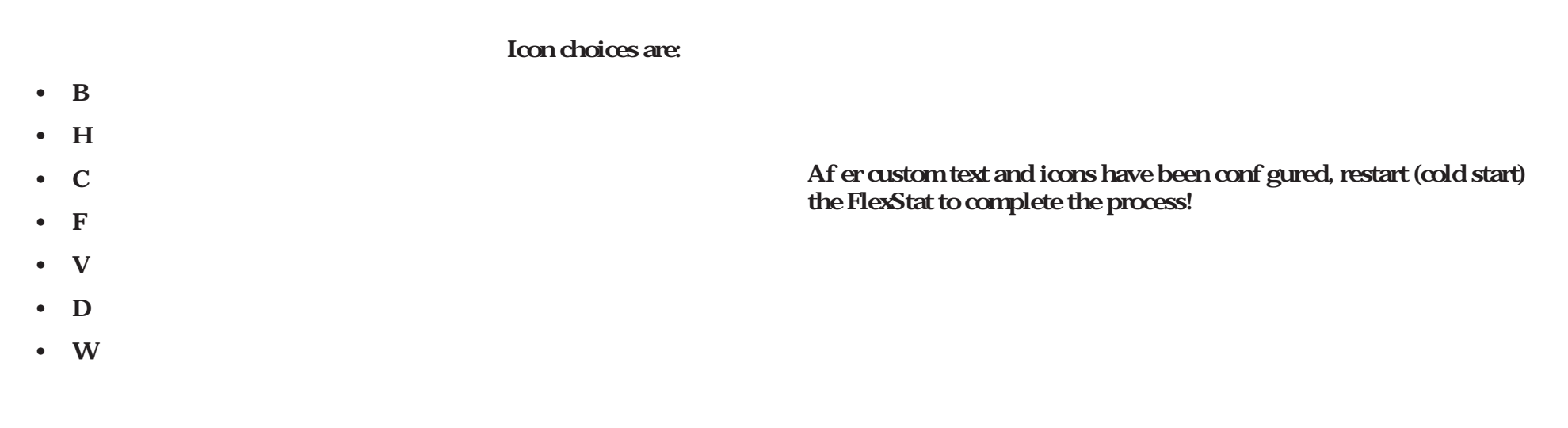

## Motion/Occupancy Sensor Performance and Applications

be sure to install it where it will have an unobstructed view of the most typical traf c area. Do not install it behind curtains or other obstructions. Do not install it where it will be exposed to sunlight or heat sources! Do not install near a heating/cooling duct.

### For some applications,

lack of detected motion may not truly mean "unoccupied."

The effective detection range is approximately 10 meters or 33 feet. Factors that may reduce the range

False detections temperature inside the detection range changing suddenly

sensor being directly exposed

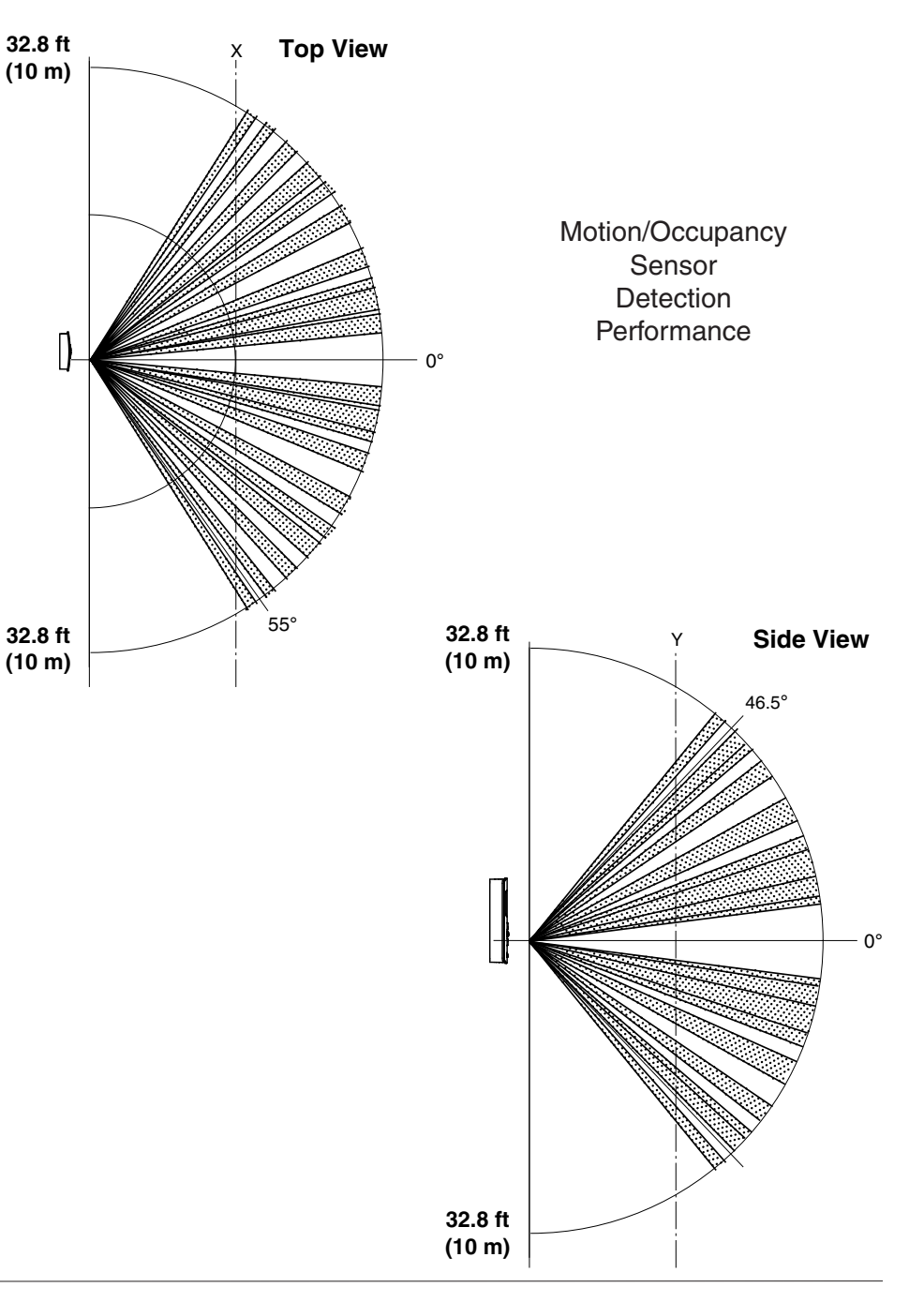

### During scheduled "of /unoccupied" times,

**FIRST** 

|        | dh |     |   | MAIN MENU 🖤          |  |  |
|--------|----|-----|---|----------------------|--|--|
| R      | B  | 0   | U | IT                   |  |  |
| R      | D  | IV  | R | INCED                |  |  |
| F      |    | di. |   | ADVANCED 🖤           |  |  |
| L<br>¢ | A  | P   | P | LICATION             |  |  |
| 9      | ſ  |     |   | APPLICATION          |  |  |
| 9      | 1  | D   | E | GREES SCALE: °F      |  |  |
| ٦      | 1  | R   | P | P: FAN COIL          |  |  |
|        | 1  | 0   | P | T: 4PIPE             |  |  |
|        | -  | A   | D | DITIONAL SETUP       |  |  |
| l      | -  | ſ   |   | ADDITIONAL SETUP     |  |  |
|        |    |     | F | AN                   |  |  |
|        | l  |     | Н | IUMIDITY             |  |  |
|        |    |     | ř | 10TION SENSOR        |  |  |
|        |    |     |   | MOTION SENSOR        |  |  |
|        |    |     | 1 | OCC OVERRIDE: ENABLE |  |  |
|        |    |     | ų | STATE: OCCUPIED      |  |  |
|        |    |     |   | STANDBY: DISABLE     |  |  |
|        |    |     |   |                      |  |  |
|        |    |     |   |                      |  |  |
|        |    |     |   |                      |  |  |
|        |    |     |   |                      |  |  |

|    |                       | _ |         |
|----|-----------------------|---|---------|
| .4 | 🖦 MAIN MENU 🖤         | • | 1.      |
| RI | DVANCED               |   |         |
| RI | LARM                  |   | El      |
| DI | ATE/TIME              |   | τ·      |
| 5( | CHEDULE               |   | 1.      |
| 51 | ETPOINTS              |   |         |
| 5  | YSTEM                 |   |         |
| T  | END HIELIED           |   | 1       |
|    |                       |   |         |
|    |                       |   |         |
|    | INOCTIVITY (SECS), 60 |   | I       |
|    | NISPLAY RIANKING. NO  |   |         |
|    |                       |   |         |
|    |                       |   |         |
|    |                       |   |         |
| I  |                       |   | ।<br>हा |
|    |                       |   |         |
|    |                       |   | S.      |
|    |                       |   | R       |
|    |                       |   |         |
|    |                       |   |         |

### LAST

```
REM MOTION SENSOR OCCUPANCY CONTROL OPERATION CODE
   ONLY
LOCALS MOTION SENSOR
LOCALS OVERRIDE_TIMER
OVERRIDE_TIMER = AV16
 F OVERRIDE TIMER <= 0 THEN
  GOTO SKIP_OCC_CONTROL
 NDIF
 F MODELNUMBER > 11000 THEN
  MOTION SENSOR = BI6
  IF MOTION SENSOR THEN
   START BV108
  ENDIF
 IF TIMEOFF( MOTION_SENSOR ) > ( OVERRIDE_TIMER *
   3600 ) THEN
   RLQ BV108
  ENDIF
 CNDIF
 SKIP OCC CONTROL:
 REM CONTINUE WITH ADDITIONAL CODE
```

not

built-in FIRST

NOTE: See important information about custom programming in Custom Programming on page 14.

## Adding a Door Contact for Additional Control

## Limits of Using Motion Sensors Alone

REM WAIT UNTIL VALUE OF BV1 IS DEFINITE TO SET OCC-MODE OCC\_MODE = BV1

STANDBY: REM NO MOTION DURING OCC FOR 30 MINS=STANDBY, IF ENABLED

Open

Mapping Analog Inputs or Outputs as Binary on page 20 Closed 0.5

0.5

## NOTE: Read carefully the important information about custom programming in *Custom Programming on page 14*!

### **Additional Code**

| REM MOTION SENSOR WITH DOOR CONTACT LOGIC CODE                                                                                                    |
|----------------------------------------------------------------------------------------------------|
| REM All schedules must be deleted or set to OFF                                                                                                    |
| REM Motion Sensor Occupancy Override must be enabled<br>and Standby should be disabled                                                              |
| REM System Occupancy Override time should be reduced<br>to 0.5 hours in menu                                                                        |
| REM (Alternately reduce the time to less than 0.5<br>hours using BACstage or TotalControl to change<br>AV16's present value and relinquish default) |
| REM For Hospitality Mode, Hospitality Options > Set-<br>point Control must be set to Schedule                                                       |
| LOCALS DOOR_CONTACT : REM Normally Open switch con-<br>tact connected to AI2                                                                        |
| IF AI2 < 0.5 THEN DOOR_CONTACT = 1 ELSE DOOR_CONTACT<br>= 0                                                                                         |
| <pre>IF TIMEON( DOOR_CONTACT ) &gt; 0:00:02 AND OCC_SNSR THEN     START BV107</pre>                                                                 |
| REM If any motion is detected while door is closed,<br>go to and remain in Occupied Mode (until door<br>opens)                                      |
| IF NOT DOOR CONTACT THEN RLQ BV107                                                                                                    |
| REM If door opens, relinquish default of BV107 (oc-<br>cupancy mode)                                                                                |
|                                                                                                    |

### **Adding Remote Motion Sensors**

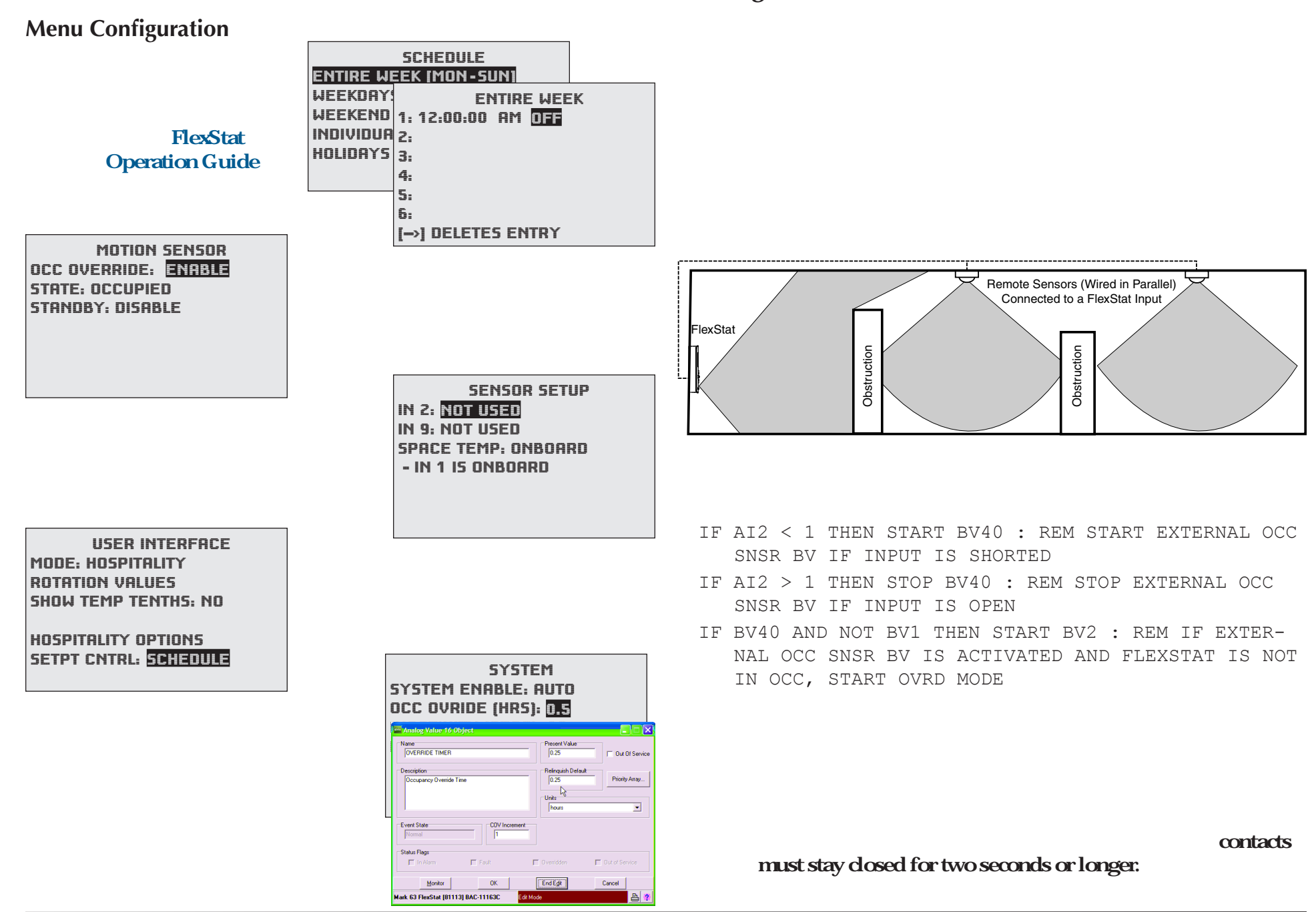

## Support

### latest support f les

kmccontrols.com ht ps://partners.kmccontrols.com

## **Troubleshooting Motion Sensor Operation**

Custom Programming on page 14.

NOTE: See important information about custom programming in

For operation, conf guration, troubleshooting and other information, see the FlexStat Operation Guide.

For specif cations, see the FlexStat Data Sheet.

Enabling/Disabling the Sensor and Override Time on page 30

Performance and Applications on page 29

**Important Notices** 

| page 32 | Customizing the Motion Sensor and Override on   | contents and the product it describes are subject to cha |
|---------|-------------------------------------------------|----------------------------------------------------------|
| page 32 | Adding Remote Motion Sensors on                 |                                                          |
| page 31 |                                                 |                                                          |
|         | Adding a Door Contact for Additional Control on |                                                          |

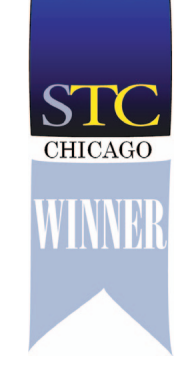

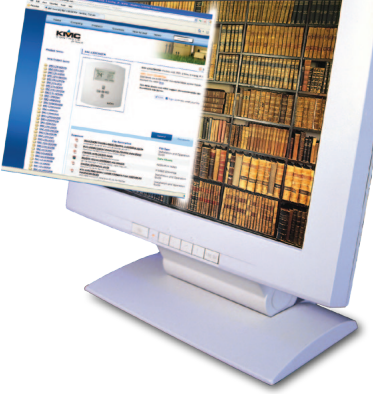

WWW.

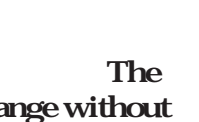

## BAC-1xx63/1xxx63 Series (6 Relays and 3 Analog Outputs)

Model numbers with the additional digit234have three additional inputs and options for  $CO_2$  sensingtions for  $CO_2$  sensingand IP networkconnections4

FlexStat Catalog Supplement and Selection Guide (SP-091)

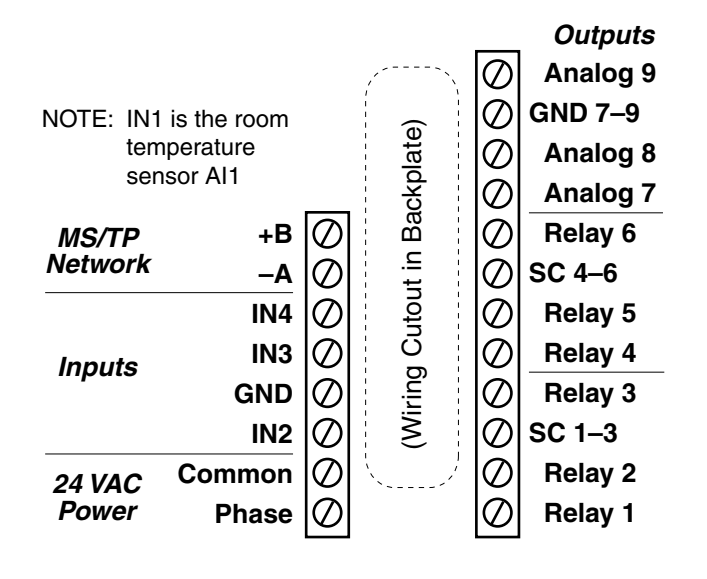

BAC-1 63

N

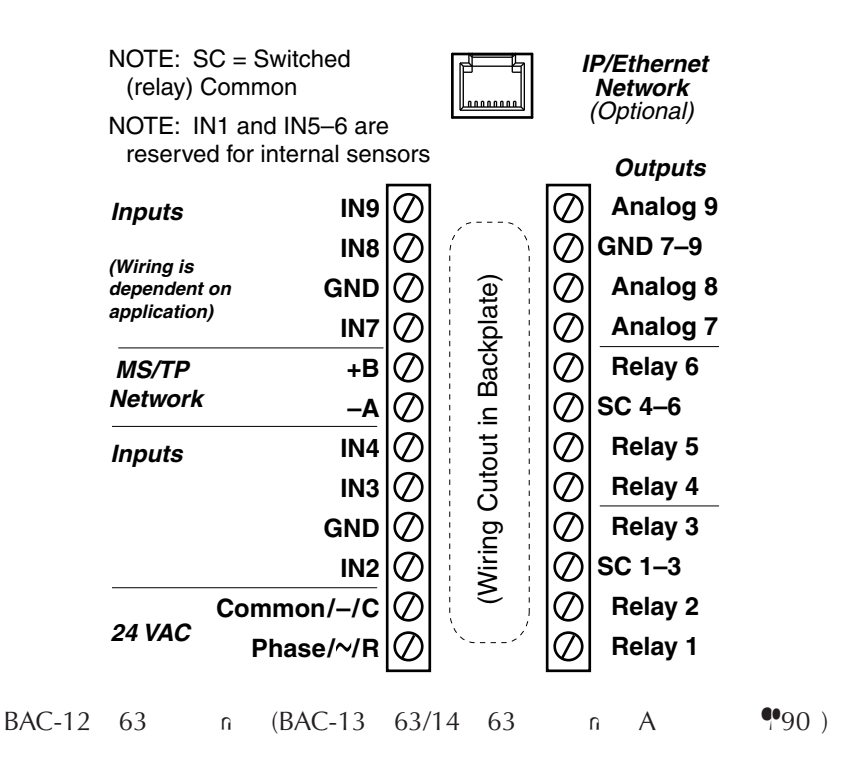

## **Bills of Materials (BAC-1xx63/1xxx63)**

This section contains BOMs for the sample installation diagrams in the corresponding sections of the BAC-1xx63 and BAC-1xx63 installation guides. See those documents for detailed drawings and input/output connections as well as other important installation information.

## AHU (Air Handling Unit)—Modulating Heat and Modulating Cool

| BILL O                                                                                                    | BILL OF MATERIALS: AHU, Modulating Heat and Modulating Cool |                                                   |  |  |  |  |
|----------------------------------------------------------------------------------------------------|-------------------------------------------------------------|---------------------------------------------------|--|--|--|--|
| REFERENCE                                                                                                    | KMC PART #                                                  | PART DESCRIPTION                                  |  |  |  |  |
| FESA                                                                                                    | BAC-1 63/<br>1 63                                           | BACE E SA, 6 EA & 3 A A UPUS                      |  |  |  |  |
| 1                                                                                                    | EE-3211                                                     | A E C E A , 1.2; A                                |  |  |  |  |
| C <sub>r</sub> :                                                                                                    | EB-43 BD                                                    | FA -SAFE C A E, / EP-5372 2-10 DC<br>AC UA , 19 A |  |  |  |  |
| F                                                                                                    | , A, ES, C⊢                                                 | SE CAPAC / DE F , C DA A S⊢EE                     |  |  |  |  |
| DA                                                                                                    | S E-1402                                                    | DUC EL PEAUESES                                   |  |  |  |  |
| FS                                                                                                    | CSE-1102                                                    | A DFFEE A PESSUES C⊢, 0.05-12" C                  |  |  |  |  |
| A                                                                                                    | S E-1416                                                    | 12 DUCAEA E SES                                   |  |  |  |  |
| А                                                                                                    | S E-1451                                                    | USDEE PEAUESES                                    |  |  |  |  |
| *                                                                                                    | STE-6011                                                    | REMOTE TEMPERATURE SENSOR, TYPE II                |  |  |  |  |
| *                                                                                                    | SAE-10xx                                                    | REMOTE CO <sub>2</sub> SENSOR, SPACE OR DUCT      |  |  |  |  |
| 1                                                                                                    | EE-6311-075                                                 | A SF _ E , 120/240/277/480:24. AC, 75. A          |  |  |  |  |
|                                                                                                    | C⊢ SE                                                       | EFEF ASFES:                                       |  |  |  |  |
| 2                                                                                                    | EE-6311-075                                                 | A SF E , 120/208/240/480:24. AC, 75. A            |  |  |  |  |
| 2                                                                                                    | 2 EE-6311-100 A SF E , 120/240/277/480:24; AC, 96; A        |                                                   |  |  |  |  |
| *The remote temperature and CO <sub>2</sub> sensor options are not shown in the sample installation diagrams, and they are available only on BAC-12xxxx/13xxxx/14xxxx models. |                                                             |                                                   |  |  |  |  |

| BILL OF MATERIALS: AHU, DAMPER ACTUATORS |     |                                       |            |     |                           |            |
|------------------------------------------|-----|---------------------------------------|------------|-----|---------------------------|------------|
| REFERE                                   | NCE | MAX DAMPER<br>AREA IN FT <sup>2</sup> | KMC PART # |     | PART DESCRIPTIO           | ON         |
| AD                                       | D   | 6.25                                  | EP-5372    | 50  | B FA -SAFE AC UA<br>19 A  | , 2-10 DC, |
| AD                                       | D   | 15                                    | E₽-7252    | 120 | B FA -SAFE AC ∪A<br>25: A | , 0-10 DC, |
| AD                                       | D   | 22.5                                  | EP-7552    | 180 | B FA -SAFE AC UA<br>25: A | , 0-10 DC, |
| AD                                       | D   | 40                                    | EP-7852    | 320 | B FA -SAFE AC UA<br>40 A  | , 0-10 DC, |

2

FlexStat Operation Guide

Sequence of Operation (BAC-1xx63/1xxx63) on page 38

analog

Connecting Outputs on page 13

## HPU (Heat Pump Unit)—

## RTU (Roof Top Unit)—1 or 2 Heat and 1 or 2 Cool

| BILL OF M                  | BILL OF MATERIALS: HPU, 1/2 Compressors w/ Aux. & Emergency Heat |                                                                                                   |  |  |  |  |
|----------------------------|------------------------------------------------------------------|---------------------------------------------------------------------------------------------------|--|--|--|--|
| REFERENCE                  | KMC PART #                                                       | PART DESCRIPTION                                                                                  |  |  |  |  |
| FESA                       | BAC-1 63/<br>1 63                                                | BACE E SA, 6 EA & 3 A A U PU S                                                                    |  |  |  |  |
| DA                         | S E-1402                                                         | DUC E REAUESES                                                                                    |  |  |  |  |
| FS                         | CSE-1102                                                         | A DFFE E A PESSUES C⊢, 0.05-12" C                                                                 |  |  |  |  |
| A                          | S E-1416                                                         | 12 DUCAEA E SES                                                                                   |  |  |  |  |
| A                          | S E-1451                                                         | USDEELPEAUESES                                                                                    |  |  |  |  |
| *                          | STE-6011                                                         | REMOTE TEMPERATURE SENSOR, TYPE II                                                                |  |  |  |  |
| *                          | SAE-10xx                                                         | REMOTE CO <sub>2</sub> SENSOR, SPACE OR DUCT                                                      |  |  |  |  |
|                            | C⊢ SE                                                            | EF EF ASF ES:                                                                                     |  |  |  |  |
| 2                          | EE-6311-075                                                      | A SF E , 120/208/240/480:24, AC, 75, A                                                            |  |  |  |  |
| 2                          | EE-6311-100                                                      | A SF E , 120/240/277/480:24, AC, 96, A                                                            |  |  |  |  |
| *The remote<br>diagrams, a | temperature and C<br>nd they are availab                         | $O_2$ sensor options are not shown in the sample installation on BAC-12xxxx/13xxxx/14xxxx models. |  |  |  |  |

| 1 | or | 2 | Com | pressors | w/ | Aux. | & | Emergency | Heat |
|---|----|---|-----|----------|----|------|---|-----------|------|
|---|----|---|-----|----------|----|------|---|-----------|------|

| B           | BILL OF MATERIALS: RTU, 1 or 2 Heat and 1 or 2 Cool |                                                                                                    |  |  |  |
|-------------|-----------------------------------------------------|----------------------------------------------------------------------------------------------------|--|--|--|
| REFERENCE   | KMC PART #                                          | PART DESCRIPTION                                                                                            |  |  |  |
| FESA        | BAC-1 63/<br>1 63                                   | BACE E SA, 6 EA & 3 A A UPUS                                                                                |  |  |  |
| DA          | S E-1402                                            | DUC E PEAUESES                                                                                              |  |  |  |
| FS          | CSE-1102                                            | A DFFE E A PESSUES C⊢, 0.05-12" C                                                                           |  |  |  |
| А           | S E-1416                                            | 12 DUCAEA E SES                                                                                             |  |  |  |
| А           | S E-1451                                            | USDE E PEAUESES                                                                                             |  |  |  |
| *           | STE-6011                                            | REMOTE TEMPERATURE SENSOR, TYPE II                                                                          |  |  |  |
| *           | SAE-10xx                                            | REMOTE CO <sub>2</sub> SENSOR, SPACE OR DUCT                                                                |  |  |  |
|             | C⊢ SE                                               | EF⊢EF ASF_ES:                                                                                               |  |  |  |
| 2           | EE-6311-075                                         | A SF E , 120/208/240/480:24. AC, 75. A                                                                      |  |  |  |
| 2           | EE-6311-100                                         | A SF E , 120/240/277/480:24: AC, 96: A                                                                      |  |  |  |
| *The remote | temperature and C<br>ad they are availab            | $O_2$ sensor options are not shown in the sample installation<br>le only on BAC-12xxxx/13xxxx/14xxxx models |  |  |  |

|        | BILL OF MATERIALS: HPU, DAMPER ACTUATORS |                                       |            |     |                           |            |
|--------|------------------------------------------|---------------------------------------|------------|-----|---------------------------|------------|
| REFERE | NCE                                      | MAX DAMPER<br>AREA IN FT <sup>2</sup> | KMC PART # |     | PART DESCRIPTIC           | DN         |
| AD     | D                                        | 6.25                                  | EP-5372    | 50  | B FA -SAFE AC UA<br>19: A | , 2-10 DC, |
| AD     | D                                        | 15                                    | J E₽-7252  | 120 | B FA -SAFE AC UA<br>25 A  | , 0-10 DC, |
| AD     | D                                        | 22.5                                  | E₽-7552    | 180 | B FA -SAFE AC UA<br>25 A  | , 0-10 DC, |
| AD     | D                                        | 40                                    | EP-7852    | 320 | B FA -SAFE AC UA<br>40 A  | , 0-10 DC, |

|        | BILL OF MATERIALS: RTU, DAMPER ACTUATORS |                                       |            |     |                           |            |
|--------|------------------------------------------|---------------------------------------|------------|-----|---------------------------|------------|
| REFERE | NCE                                      | MAX DAMPER<br>AREA IN FT <sup>2</sup> | KMC PART # |     | PART DESCRIPTIC           | DN         |
| AD     | D                                        | 6.25                                  | J E₽-5372  | 50  | B FA -SAFE AC UA<br>19: A | , 2-10 DC, |
| AD     | D                                        | 15                                    | J E.₽-7252 | 120 | B FA -SAFE AC UA<br>25 A  | , 0-10 DC, |
| AD     | D                                        | 22.5                                  | J E₽-7552  | 180 | B FA -SAFE AC UA<br>25 A  | , 0-10 DC, |
| AD     | D                                        | 40                                    | EP-7852    | 320 | B FA -SAFE AC UA<br>40 A  | , 0-10 DC, |

NOTE: See the corresponding BAC-1xx63 or BAC-1xx63 Installation Guide section for detailed drawings and input/ output connections as well as other important installation information.

### FlexStat Operation Guide

n

## FCU (Fan Coil Unit)—2 or 4 Pipe, Modulating or 2 Position

|             | BILL OF MATERIALS: FCU, 2-Pipe, 2-Position |                                                  |  |  |  |
|-------------|--------------------------------------------|--------------------------------------------------|--|--|--|
| REFERENCE   | KMC PART #                                 | PART DESCRIPTION                                 |  |  |  |
| FESA        | BAC-1 63/<br>1 63                          | BACE E SA, 6 EA & 3 A A U PU S                   |  |  |  |
| 1, 2, 3     | EE-3211                                    | AEC EA, 1.2; A                                   |  |  |  |
| المو المو   | , Е-4 В                                    | FA -SAFE C , A, E, 24, AC, 14, A                 |  |  |  |
|             | F , A, E, C⊢                               | SE CAPAC / DE F C DA A SHEE                      |  |  |  |
| DA          | S E-1402                                   | DUC E REAUESES                                   |  |  |  |
| FS          | CSE-1102                                   | A DFFE E A PESSUES C⊢, 0.05-12" C                |  |  |  |
| - 18        | S E-1454/1455                              | 2"SAP-EPEAUESES (//n)                            |  |  |  |
| *           | STE-6011                                   | REMOTE TEMPERATURE SENSOR, TYPE II               |  |  |  |
| 1           | EE-6311-050                                | A SF E , 120/240/277/480:24. AC, 50. A           |  |  |  |
| *The remote | temperature senso                          | r option is not shown in the sample installation |  |  |  |

\* The remote temperature sensor option is not shown in the sample installation diagrams, and it is available only on BAC-12xxxx/13xxxx/14xxxx models.

|                            | BILL OF MATERIALS: FCU, 2-Pipe, Modulating |                                                                                             |  |  |  |
|----------------------------|--------------------------------------------|---------------------------------------------------------------------------------------------|--|--|--|
| REFERENCE                  | KMC PART #                                 | PART DESCRIPTION                                                                            |  |  |  |
| FESA                       | BAC-1 63/<br>1 63                          | BACE E SA, 6 EA & 3 A A U PU S                                                              |  |  |  |
| 1, 2, 3                    | EE-3211                                    | A EC E A , 1.2; A                                                                           |  |  |  |
| 1.1                        | EB-43 BC                                   | C , A, E / EP-4002 0-10 AC UA , 4 A                                                         |  |  |  |
|                            | F , A, E, C⊢                               | SE CAPAC / DE F C DA A SHEE                                                                 |  |  |  |
| DA                         | S E-1402                                   | DUC ELEAUESES                                                                               |  |  |  |
| FS                         | CSE-1102                                   | A DFFE E A PESSUES C⊢, 0.05-12" C                                                           |  |  |  |
| - 1 -                      | S E-1454/1455                              | 2"S AP- ELPEA∪ESES (//r))                                                                   |  |  |  |
| *                          | STE-6011                                   | REMOTE TEMPERATURE SENSOR, TYPE II                                                          |  |  |  |
| 1                          | EE-6311-050                                | A SF E , 120/240/277/480:24; AC, 50; A                                                      |  |  |  |
| *The remote<br>diagrams, a | temperature senso<br>nd it is available oi | r option is not shown in the sample installation<br>nly on BAC-12xxxx/13xxxx/14xxxx models. |  |  |  |

|                            | BILL OF MATERIALS: FCU, 4-Pipe, 2-Position                                                                                                    |                                        |  |  |  |  |
|----------------------------|----------------------------------------------------------------------------------------------------|----------------------------------------|--|--|--|--|
| REFERENCE                  | KMC PART #                                                                                                    | PART DESCRIPTION                       |  |  |  |  |
| FESA                       | BAC-1 63/<br>1 63                                                                                                    | BACE E SA, 6 EA & 3 A A U PU S         |  |  |  |  |
| 1, 2, 3                    | EE-3211                                                                                                    | AEC EA, 1.2; A ج ال                    |  |  |  |  |
| C <sub>r</sub> :           | , Е-4 J В                                                                                                    | FA -SAFE C A E, 24. AC, 14. A          |  |  |  |  |
| F , A, ES, C⊢              |                                                                                                    | SE CAPAC / DE F C DA A S⊢EE            |  |  |  |  |
| DA                         | S E-1402                                                                                                    | DUC ELLE AU ESE S                      |  |  |  |  |
| *                          | STE-6011                                                                                                    | REMOTE TEMPERATURE SENSOR, TYPE II     |  |  |  |  |
|                            | EE-6311-050                                                                                                    | A SF E , 120/240/277/480:24; AC, 50; A |  |  |  |  |
| *The remote<br>diagrams, a | *The remote temperature sensor option is not shown in the sample installation diagrams, and it is available only on BAC-12xxxx/13xxxx/14xxxx models. |                                        |  |  |  |  |

|                            | BILL OF MATERIALS: FCU, 4-Pipe, Modulating                                                                                                    |                                        |  |  |  |
|----------------------------|----------------------------------------------------------------------------------------------------|----------------------------------------|--|--|--|
| REFERENCE                  | KMC PART #                                                                                                    | PART DESCRIPTION                       |  |  |  |
| FESA                       | BAC-1 63/<br>1 63                                                                                                    | BACE E SA, 6 EA & 3 A A UPUS           |  |  |  |
| 1, 2, 3                    | EE-3211                                                                                                    | , U, , AEC EA, 1.2; A                  |  |  |  |
| C <sub>r</sub> :           | EB-43 BC                                                                                                    | C , A, E / EP-4002 0-10 AC UA , 4 A    |  |  |  |
| F , A, ES, C⊢              |                                                                                                    | SE CAPAC / DE F , C DA A S⊢EE          |  |  |  |
| DA                         | S E-1402                                                                                                    | DUC E PEAUESES                         |  |  |  |
| FS                         | CSE-1102                                                                                                    | A DFFEE A PESSUES C⊢, 0.05-12" C       |  |  |  |
| *                          | STE-6011                                                                                                    | REMOTE TEMPERATURE SENSOR, TYPE II     |  |  |  |
|                            | EE-6311-050                                                                                                    | A SF E , 120/240/277/480:24: AC, 50: A |  |  |  |
| *The remote<br>diagrams, a | *The remote temperature sensor option is not shown in the sample installation diagrams, and it is available only on BAC-12xxxx/13xxxx/14xxxx models. |                                        |  |  |  |

### Sequence of Operation (BAC-1xx63/1xxx63) on page 38

NOTE: See the corresponding BAC-1xx63 or BAC-1xxx63 Installation Guide section for detailed drawings and input/ output connections as well as other important installation information.

### analog Connecting Outputs on page 13

ferential

## **Sequence of Operation (BAC-1xx63/1xxx63)**

NOTE: This information refects f mware version R20013 or later (but specif cations and sequences are subject to change and may vary according to model and options).

## FlexStat (All Models) Common Features

**Space Temperature Setpoints and Modes** 

four setpoints

four corresponding setpoint limiters

minimum setpoint dif-

tive heating setpoint and active cooling setpoint

Heating Proportional Band

**Cooling Proportional Band** 

|                                  | (Colder 🗲 R                     | loom Temperatu                      | re <del>-&gt;</del> Warmer)     |
|----------------------------------|---------------------------------|-------------------------------------|---------------------------------|
|                                  | Hea<br>Setr                     | ting Coc<br>point Set               | bling<br>point                  |
| R2.0.0.x and<br>Later Firmware   | Heating<br>Proportional<br>Band | Minimum<br>Setpoint<br>Differential | Cooling<br>Proportional<br>Band |
| R1.4.0.1 and<br>Earlier Firmware | Deadband                        | Min. Setpoint<br>Differential       | Deadband                        |
| Other<br>Common                  | Setpoint<br>Span                | Deadband                            | Setpoint<br>Span                |
| Terms                            | Throttling<br>Range             |                                     | Throttling<br>Range             |

System Mode

**Occupancy Modes** 

In addition to temporarily placing the controller into the occupied mode occupancy override is used to temporarily override the space temperature

motion/occupancy sensor

• IF an outdoor air temperature sensor is installed (wired to AI4), and

Standby Mode

On units equipped with a motion/occupancy sensor

Fan Control

Economizer

outside air temperature OAT

Upon

fan alarm, all outputs other than the fan are de energized.

If a low limit alarm is present, all fan outputs are de energized.

| OAT | Econ Loop "P" factor |
|-----|----------------------|
| 65  | 15                   |
| 53  | 15                   |
| 50  | 15                   |
| 45  | 22.5                 |
| 40  | 30                   |
| 30  | 30                   |

DCV (Demand Controlled Ventilation)—General Information

CO2 Sensors and DCV on page 21

CO2Base

The three types of DCV conf gurations available are:

If at any time there

is a fan alarm, the outside air damper shall shut.

If the mixed air temp drops below the low limit alarm temp, a low limit alarm is generated and the outside air damper will close.

3 CA Title 24, Section 121(c) 2

component

**DCV—Standard Configuration** 

maximum

### See the data sheet for more information.

3

CA Title 24, Section 121(c) ASHRAE Standard 62.1-2010 Portland Energy Conservation, Inc. (PECI)

NOTE: See the FlexStat Operation Guide for more information about conf guring DCV.

### **DCV—Basic Configuration**

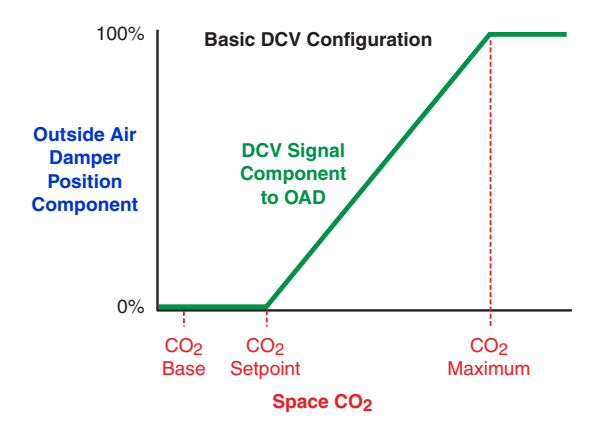

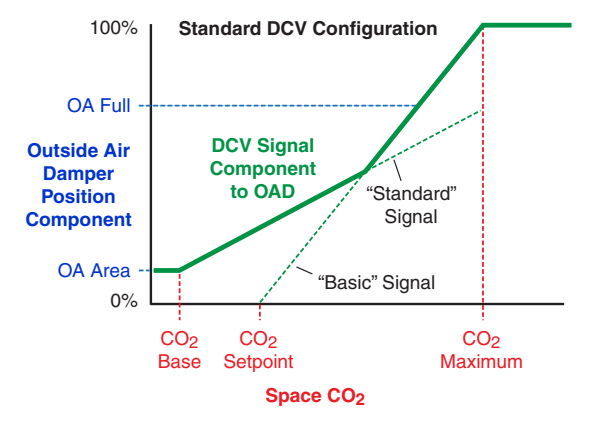

### **DCV**—Advanced Configuration

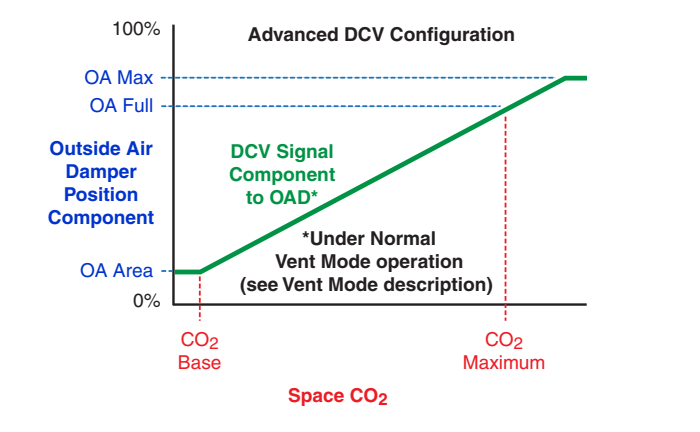

OA Area

Normal Ventilation

damper position

OA Full

**Ventilation Startup** 

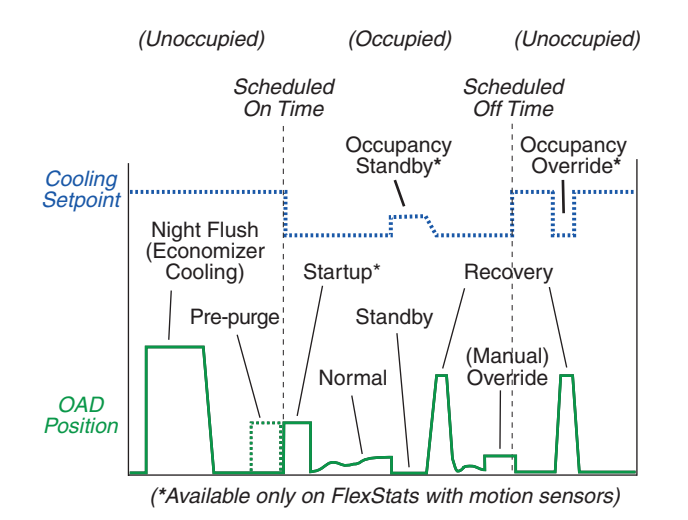

**Ventilation Recovery** 

OA % Full OA % Area

**Economizer Ventilation** 

Ventilation Override Mode

Standby Mode (Requires a Motion Sensor)

OA % Full OA % Area

Ventilation Pre-Purge

Unoccupied Off

Dehumidification

Night Flush

Humidification (BAC-1x136 and BAC-1xx136 Only)

### BAC-1xx63/1xxx63 Applications

AHU (Air Handling Unit)

Fan Control

Stat (All Models) Common Features

Valve Control

• If the fan mode for a particular occupancy mode is set to constant or "On," the valves function in a modulating fashion.

• With the fan mode set to "Auto," the heating valve will open 100%

If at any time there is a low limit alarm, the cooling value is forced dosed and the heating value opens fully.

If at any time there is a fan failure alarm, the cooling and heating valves are both forced closed.

## Staged Heating and Cooling Parameters

**User Interface Display Backlight** 

Flex-

**Reversing Valve** 

Dehumidification

ergized on a call for heating ("B")

en-

energized on a call

for cooling ("O")

**Compressor Staging** 

conf gured for one compressor stage

HPU (Heat Pump Unit)

Fan Control

conf gured for two compressor stages

SystemMode EmerHt

If at any time there is a fan failure alarm or low limit alarm, all compressor stages are de-energized.

Auxiliary/Emergency Heat

Any time there is a fan failure alarm or low limit alarm, auxiliary and emergency heating are de energized.

**Economizer Control** 

conf gured for auxiliary heat without compressor lock-

out

Dehumidification

### FCU (Fan Coil Unit), 2-Pipe

Fan Control

Stat (All Models) Common Features

Flex-

opposite water timer

min eval timer

min eval timer opposite water timer

modulating valve conf guration

Water Valve Operation and H/C Water Available Determination

two-position valve conf guration

water evaluation mode

min eval timer

Any time there is a fan failure alarm, the valve will be fully closed.

### FCU (Fan Coil Unit), 4-Pipe

**Fan Control** 

Stat (All Models) Common Features

Valve Control

Flex-

• If the valves are configured for modulating action and the fan mode for a particular occupancy mode is set to constant or "On,"

• With the fan mode set to "Auto" or the valves are configured for two-position operation

If at any time there is a fan failure alarm, the cooling and heating valves are both forced closed.

Dehumidification

### **RTU** (Roof Top Unit)

**Fan Control** 

Stat (All Models) Common Features

Flex-

Heating/Cooling Staging In the heating mode If at any time there is a fan failure alarm or a low limit alarm, all stages of heating and cooling are stopped at priority 5, bypassing any minimum on times

**Economizer Control** 

In the cooling mode

Dehumidification

## BAC-1xx36/1xxx36 Series (3 Relays and 6 Analog Outputs)

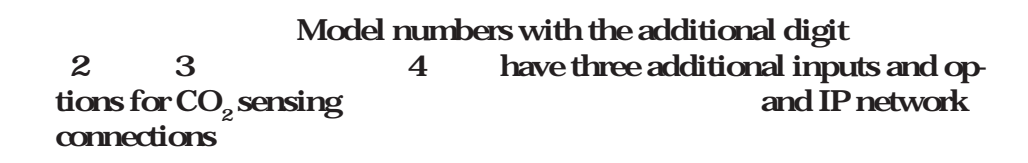

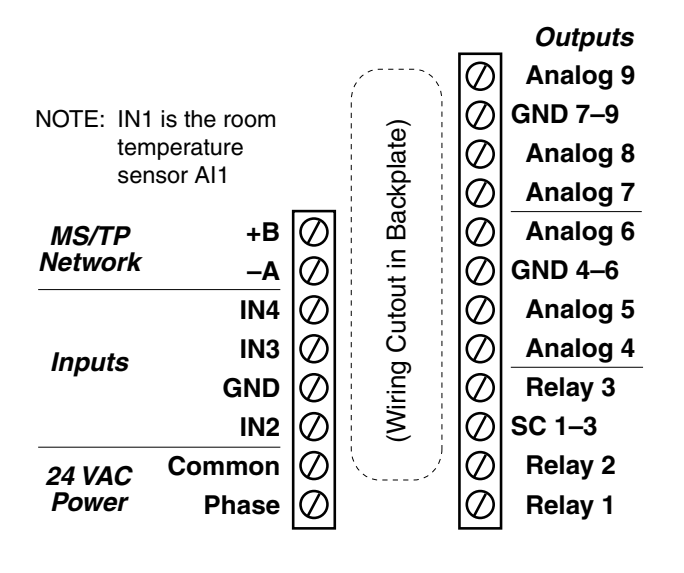

BAC-1 36 n

FlexStat Catalog Supplement and Selection Guide (SP-091)

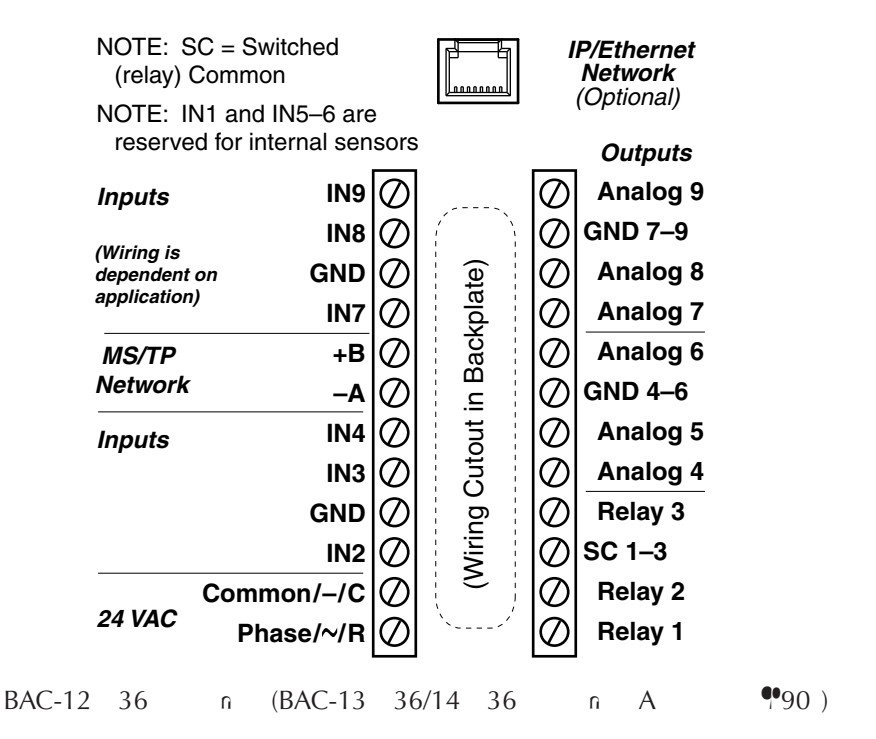

# Bills of Materials (BAC-1xx36/1xxx36) AHU (Air Handling Unit)—Multiple H/C Options

|                            | BILL OF MATERIALS: AHU, 1 Heat and 1 Cool |                                                                                                   |  |  |  |
|----------------------------|-------------------------------------------|---------------------------------------------------------------------------------------------------|--|--|--|
| REFERENCE                  | KMC PART #                                | PART DESCRIPTION                                                                                  |  |  |  |
| FESA                       | BAC-1 36/<br>1 36                         | BACE E SA, 6 EA & 3 A A UPUS                                                                      |  |  |  |
| 1                          | EE-3211                                   | AEC EA, 1.2; A C                                                                                  |  |  |  |
| بر <b>ا</b> ل ۲            | , EB-43 BD                                | FA -SAFE C , A, E, / EP-5372 2-10; DC<br>AC UA , 19; A                                            |  |  |  |
|                            | F _: A_: E, C⊢                            | SE CAPAC / DE F , C DA A S⊢EE                                                                     |  |  |  |
| ي ۲                        | EE-3112                                   | 12/24: DC C E A , SPD                                                                             |  |  |  |
| DA                         | S E-1402                                  | DUC E PEAUESES                                                                                    |  |  |  |
| FS                         | CSE-1102                                  | A DFFEE A PESSUES C⊢, 0.05-12" C                                                                  |  |  |  |
| A                          | S E-1416                                  | 12 DUCAEA E SES                                                                                   |  |  |  |
| А                          | S E-1451                                  | USDEEPEAUESES                                                                                     |  |  |  |
| *                          | STE-6011                                  | REMOTE TEMPERATURE SENSOR, TYPE II                                                                |  |  |  |
| *                          | SAE-10xx                                  | REMOTE CO <sub>2</sub> SENSOR, SPACE OR DUCT                                                      |  |  |  |
| 1                          | EE-6311-050                               | A SF E , 120/240/277/480:24; AC, 50; A                                                            |  |  |  |
|                            | C⊢ SE                                     | EFEF ASFES:                                                                                       |  |  |  |
| 2                          | EE-6311-075                               | A SF E , 120/208/240/480:24. AC, 75. A                                                            |  |  |  |
| 2                          | EE-6311-100                               | A SF E , 120/240/277/480:24. AC, 96. A                                                            |  |  |  |
| *The remote<br>diagrams, a | temperature and C<br>nd they are availab  | $O_2$ sensor options are not shown in the sample installation on BAC-12xxxx/13xxxx/14xxxx models. |  |  |  |

|                  | BILL OF MATERIALS: AHU, DAMPER ACTUATORS |                                       |            |                  |                         |            |  |
|------------------|------------------------------------------|---------------------------------------|------------|------------------|-------------------------|------------|--|
| REFERENCE MAX DA |                                          | MAX DAMPER<br>AREA IN FT <sup>2</sup> | KMC PART # | PART DESCRIPTION |                         |            |  |
| AD               | D                                        | 6.25                                  | EP-5372    | 50               | BFA -SAFEAC UA<br>19 A  | , 2-10 DC, |  |
| AD               | D                                        | 15                                    | EP-7252    | 120              | BFA -SAFEAC ⊍A<br>25 A  | , 0-10 DC, |  |
| AD               | D                                        | 22.5                                  | EP-7552    | 180              | BFA -SAFEAC ⊍A<br>25: A | , 0-10 DC, |  |
| AD               | D                                        | 40                                    | EP-7852    | 320              | BFA -SAFEAC ⊍A<br>40 A  | , 0-10 DC, |  |

NOTE: See the corresponding BAC-1xx36 or BAC-1xxx36 Installation Guide section for detailed drawings and input/ output connections as well as other important installation information.

2

FlexStat Operation Guide

Sequence of Operation (BAC-1xx36/1xxx36) on page 57

analog

Connecting Outputs on page 13

| BILL                       | BILL OF MATERIALS: AHU, 1 or 2 Heat and Modulating Cool |                                                                                                    |  |  |  |  |
|----------------------------|---------------------------------------------------------|----------------------------------------------------------------------------------------------------|--|--|--|--|
| REFERENCE                  | KMC PART #                                              | PART DESCRIPTION                                                                                       |  |  |  |  |
| FESA                       | BAC-1 36/<br>1 36                                       | BACE E SA, 6 EA & 3 A A U PU S                                                                         |  |  |  |  |
| 1                          | EE-3211                                                 | A EC E A , 1.2; A                                                                                      |  |  |  |  |
| C,:<br>Lui,                | EB-43 BD                                                | FA -SAFE C A. E, / J EP-5372 2-10; DC<br>AC UA , 19; A                                                 |  |  |  |  |
| F                          | , A, ES, C⊢                                             | SE CAPAC / DE F , C DA A S⊢EE                                                                          |  |  |  |  |
| ارا ۲                      | EE-3112                                                 | 12/24, DC C E A , SPD                                                                                  |  |  |  |  |
| DA                         | S E-1402                                                | DUC E PEAUESES                                                                                         |  |  |  |  |
| FS                         | CSE-1102                                                | A DFFEE A PESSUES C⊢, 0.05-12" C                                                                       |  |  |  |  |
| A                          | S E-1416                                                | 12 DUCAEA E SES                                                                                        |  |  |  |  |
| A                          | S E-1451                                                | USDEEL PEAUESES                                                                                        |  |  |  |  |
| *                          | STE-6011                                                | REMOTE TEMPERATURE SENSOR, TYPE II                                                                     |  |  |  |  |
| *                          | SAE-10xx                                                | REMOTE CO <sub>2</sub> SENSOR, SPACE OR DUCT                                                           |  |  |  |  |
| 1                          | EE-6311-050                                             | A SF E , 120/240/277/480:24. AC, 50. A                                                                 |  |  |  |  |
|                            | C⊢ SE                                                   | EF-EF ASFES:                                                                                           |  |  |  |  |
| 2                          | EE-6311-075                                             | A SF E , 120/208/240/480:24. AC, 75. A                                                                 |  |  |  |  |
| 2                          | EE-6311-100                                             | A SF E , 120/240/277/480:24, AC, 96, A                                                                 |  |  |  |  |
| *The remote<br>diagrams, a | temperature and C<br>nd they are availab                | $O_2$ sensor options are not shown in the sample installation only on BAC-12xxxx/13xxxx/14xxxx models. |  |  |  |  |

| BILL                       | BILL OF MATERIALS: AHU, Modulating Heat and 1 or 2 Cool                                                                                                    |                                                        |  |  |  |  |  |
|----------------------------|----------------------------------------------------------------------------------------------------|--------------------------------------------------------|--|--|--|--|--|
| REFERENCE                  | KMC PART #                                                                                                    | PART DESCRIPTION                                       |  |  |  |  |  |
| FESA                       | BAC-1 36/<br>1 36                                                                                                    | BACE E SA, 6 EA & 3 A A U PU S                         |  |  |  |  |  |
| 1                          | EE-3211                                                                                                    | A E C E A , 1.2; A                                     |  |  |  |  |  |
|                            | EB-43 BD                                                                                                    | FA -SAFE C A. E, / J EP-5372 2-10; DC<br>AC UA , 19; A |  |  |  |  |  |
| F                          | , A, ES, C⊢                                                                                                    | SE CAPAC / DE F C DA A SHEE                            |  |  |  |  |  |
| ل ا                        | EE-3112                                                                                                    | 12/24: DC C E A , SPD                                  |  |  |  |  |  |
| DA                         | S E-1402                                                                                                    | DUC E A U E SE S                                       |  |  |  |  |  |
| FS                         | CSE-1102                                                                                                    | A DFFE E A PESSUES C⊢, 0.05-12" C                      |  |  |  |  |  |
| А                          | S E-1416                                                                                                    | 12 DUCAEA E SES                                        |  |  |  |  |  |
| A                          | S E-1451                                                                                                    | USDEE, PEAUESES                                        |  |  |  |  |  |
| *                          | STE-6011                                                                                                    | REMOTE TEMPERATURE SENSOR, TYPE II                     |  |  |  |  |  |
| *                          | SAE-10xx                                                                                                    | REMOTE CO <sub>2</sub> SENSOR, SPACE OR DUCT           |  |  |  |  |  |
| 1                          | EE-6311-075                                                                                                    | A SF E , 120/240/277/480:24. AC, 75. A                 |  |  |  |  |  |
|                            | C⊢ SE                                                                                                    | EF⊢EF ASF ES:                                          |  |  |  |  |  |
| 2                          | EE-6311-075                                                                                                    | A SF E , 120/208/240/480:24 AC, 75 A                   |  |  |  |  |  |
| 2                          | EE-6311-100                                                                                                    | A SF E , 120/240/277/480:24 AC, 96 A                   |  |  |  |  |  |
| *The remote<br>diagrams, a | *The remote temperature and CO <sub>2</sub> sensor options are not shown in the sample installation diagrams, and they are available only on BAC-12xxxx/13xxxx/14xxxx models. |                                                        |  |  |  |  |  |

|                                                 | BILL OF MATERIALS: AHU, DAMPER ACTUATORS |            |         |                  |                          |            |
|-------------------------------------------------|------------------------------------------|------------|---------|------------------|--------------------------|------------|
| REFERENCE MAX DAMPER<br>AREA IN FT <sup>2</sup> |                                          | KMC PART # |         | PART DESCRIPTION |                          |            |
| AD                                              | D                                        | 6.25       | EP-5372 | 50               | B FA -SAFE AC UA<br>19 A | , 2-10 DC, |
| AD                                              | D                                        | 15         | EP-7252 | 120              | B FA -SAFE AC ∪A<br>25 A | , 0-10 DC, |
| AD                                              | D                                        | 22.5       | EP-7552 | 180              | B FA -SAFE AC ∪A<br>25 A | , 0-10 DC, |
| AD                                              | D                                        | 40         | EP-7852 | 320              | BFA -SAFEAC ∪A<br>40 A   | , 0-10 DC, |

|           | BILL OF MATERIALS: AHU, DAMPER ACTUATORS |                                       |            |                  |                          |            |  |
|-----------|------------------------------------------|---------------------------------------|------------|------------------|--------------------------|------------|--|
| REFERENCE |                                          | MAX DAMPER<br>AREA IN FT <sup>2</sup> | KMC PART # | PART DESCRIPTION |                          |            |  |
| AD        | D                                        | 6.25                                  | EP-5372    | 50               | B FA -SAFE AC UA<br>19 A | , 2-10 DC, |  |
| AD        | D                                        | 15                                    | EP-7252    | 120              | B FA -SAFE AC UA<br>25 A | , 0-10 DC, |  |
| AD        | D                                        | 22.5                                  | EP-7552    | 180              | B FA -SAFE AC ∪A<br>25 A | , 0-10 DC, |  |
| AD        | D                                        | 40                                    | EP-7852    | 320              | B FA -SAFE AC UA<br>40 A | , 0-10 DC, |  |

| BILL O                     | BILL OF MATERIALS: AHU, Modulating Heat and Modulating Cool |                                                                                                    |  |  |  |  |
|----------------------------|-------------------------------------------------------------|----------------------------------------------------------------------------------------------------|--|--|--|--|
| REFERENCE                  | KMC PART #                                                  | PART DESCRIPTION                                                                                       |  |  |  |  |
| FESA                       | BAC-1 36/<br>1 36                                           | BACE E SA, 6 EA & 3 A A U PU S                                                                         |  |  |  |  |
| 1                          | EE-3211                                                     | AEC EA, 1.2; A                                                                                         |  |  |  |  |
| C <sub>r</sub> :           | EB-43 BD                                                    | FA -SAFE C : A E, / EP-5372 2-10 DC<br>AC ∪A , 19 A                                                    |  |  |  |  |
| F                          | , A, ES, C⊢                                                 | SE CAPAC / DE F , C DA A S⊢EE                                                                          |  |  |  |  |
| ل ا                        | EE-3112                                                     | 12/24. DC C E A , SPD                                                                                  |  |  |  |  |
| DA                         | S E-1402                                                    | DUC E PEAUESES                                                                                         |  |  |  |  |
| FS                         | CSE-1102                                                    | A DFFE E A PESSUES C⊢, 0.05-12" C                                                                      |  |  |  |  |
| A                          | S E-1416                                                    | 12 DUCAEA E SES                                                                                        |  |  |  |  |
| A                          | S E-1451                                                    | USDEEL PEAUESES                                                                                        |  |  |  |  |
| *                          | STE-6011                                                    | REMOTE TEMPERATURE SENSOR, TYPE II                                                                     |  |  |  |  |
| *                          | SAE-10xx                                                    | REMOTE CO <sub>2</sub> SENSOR, SPACE OR DUCT                                                           |  |  |  |  |
| 1                          | EE-6311-075                                                 | A SF E , 120/240/277/480:24. AC, 75. A                                                                 |  |  |  |  |
|                            | C⊢ SE                                                       | EF EF ASF ES:                                                                                          |  |  |  |  |
| 2                          | EE-6311-075                                                 | A SF E , 120/208/240/480:24. AC, 75. A                                                                 |  |  |  |  |
| 2                          | EE-6311-100                                                 | A SF E , 120/240/277/480:24. AC, 96. A                                                                 |  |  |  |  |
| *The remote<br>diagrams, a | temperature and C<br>nd they are availab                    | $O_2$ sensor options are not shown in the sample installation only on BAC-12xxxx/13xxxx/14xxxx models. |  |  |  |  |

|                                                 | BILL OF MATERIALS: AHU, DAMPER ACTUATORS |            |           |                 |                          |            |  |
|-------------------------------------------------|------------------------------------------|------------|-----------|-----------------|--------------------------|------------|--|
| REFERENCE MAX DAMPER<br>AREA IN FT <sup>2</sup> |                                          | KMC PART # |           | PART DESCRIPTIC | DN                       |            |  |
| AD                                              | D                                        | 6.25       | EP-5372   | 50              | B FA -SAFE AC UA<br>19 A | , 2-10 DC, |  |
| AD                                              | D                                        | 15         | J E₽-7252 | 120             | BFA -SAFEAC ⊍A<br>25 A   | , 0-10 DC, |  |
| AD                                              | D                                        | 22.5       | J E₽-7552 | 180             | B FA -SAFE AC ∪A<br>25 A | , 0-10 DC, |  |
| AD                                              | D                                        | 40         | EP-7852   | 320             | B FA -SAFE AC UA<br>40 A | , 0-10 DC, |  |

## FCU (Fan Coil Unit)—2 or 4 Pipe, Modulating

|                                            | BILL OF MATERIALS: FCU, 2-Pipe, Modulating                                                                                                    |                                        |  |  |  |  |
|--------------------------------------------|----------------------------------------------------------------------------------------------------|----------------------------------------|--|--|--|--|
| REFERENCE                                  | KMC PART #                                                                                                    | PART DESCRIPTION                       |  |  |  |  |
| FESA                                       | BAC-1 36/<br>1 36                                                                                                    | BACE E SA, 6 EA & 3 A A U PU S         |  |  |  |  |
| 1, 2, 3                                    | EE-3211                                                                                                    | , ∪, , AEC EA, 1.2; A                  |  |  |  |  |
| 11                                         | , EB-43 BC                                                                                                    | C , A, E / EP-4002 0-10 AC UA , 4 A    |  |  |  |  |
| F → A→ E, C⊢ SE CAPAC / DE F → C DA A S⊢EE |                                                                                                    |                                        |  |  |  |  |
| DA                                         | S E-1402                                                                                                    | DUCE LESES                             |  |  |  |  |
| FS                                         | CSE-1102                                                                                                    | A DFFE E A PESSUES C⊢, 0.05-12" C      |  |  |  |  |
| - 1 -                                      | S E-1454/1455                                                                                                    | 2"S AP- ELPEA∪ESES (//r))              |  |  |  |  |
| *                                          | STE-6011                                                                                                    | REMOTE TEMPERATURE SENSOR, TYPE II     |  |  |  |  |
|                                            | EE-6311-050                                                                                                    | A SF E , 120/240/277/480:24; AC, 50; A |  |  |  |  |
| *The remote<br>diagrams, a                 | *The remote temperature sensor option is not shown in the sample installation diagrams, and it is available only on BAC-12xxxx/13xxxx/14xxxx models. |                                        |  |  |  |  |

|                             | BILL OF MATERIALS: FCU, 4-Pipe, Modulating                                                                                                    |                                                      |  |  |  |  |
|-----------------------------|----------------------------------------------------------------------------------------------------|------------------------------------------------------|--|--|--|--|
| REFERENCE                   | KMC PART #                                                                                                    | PART DESCRIPTION                                     |  |  |  |  |
| FESA                        | BAC-1 63/<br>1 63                                                                                                    | BACE E SA, 6 EA & 3 A A U PU S                       |  |  |  |  |
| 1, 2, 3                     | EE-3211                                                                                                    | AEC EA, 1.2; A                                       |  |  |  |  |
| C <sub>r</sub> :            | EB-43 BC                                                                                                    | C , A, E / EP-4002 0-10 AC UA , 4 A                  |  |  |  |  |
|                             | EB-43 BD                                                                                                    | FA -SAFE C A. E, / EP-5372 2-10, DC<br>AC UA , 19, A |  |  |  |  |
| F                           | , A, ES, C⊢                                                                                                    | SE CAPAC / DE F CDA A S⊢EE                           |  |  |  |  |
|                             | EE-3112                                                                                                    | 12/24: DC C E A , SPD                                |  |  |  |  |
| DA                          | S E-1402                                                                                                    | DUC E PEAUESES                                       |  |  |  |  |
| FS                          | CSE-1102                                                                                                    | A DFFE E A PESSUES C⊢, 0.05-12" C                    |  |  |  |  |
| *                           | STE-6011                                                                                                    | REMOTE TEMPERATURE SENSOR, TYPE II                   |  |  |  |  |
|                             | EE-6311-050                                                                                                    | A SF E , 120/240/277/480:24 AC, 50 A                 |  |  |  |  |
| *The remote<br>diagrams, al | *The remote temperature sensor option is not shown in the sample installation diagrams, and it is available only on BAC-12xxxx/13xxxx/14xxxx models. |                                                      |  |  |  |  |

## Sequence of Operation (BAC-1xx36/1xxx36)

| BAC-1xx36/1xxx36 Common Features<br>FlexStat (All Models) Common Feature<br>page 38<br>BAC-1xx36/1xxx36 Series Applications<br>AHU (Air Handling Unit) | 'es on                                                                                                    |
|----------------------------------------------------------------------------------------------------|----------------------------------------------------------------------------------------------------|
| Fan Control<br>Stat (All Models) Common Features                                                                                                    | Flex-                                                                                                    |
| Modulating/One Stage                                                                                                    |                                                                                                    |
| Two Stages                                                                                                    | <ul> <li>Valve Control (If Configured)</li> <li>If the fan mode for a particular occupancy mode is set to constant or "On," the valves function in a modulating fashion.</li> </ul> |
|                                                                                                    |                                                                                                    |

Fan Speed Control

• With the fan mode set to "Auto," the heating valve will open 100%

**Staged Cooling** 

If at any time there is a low limit alarm, the cooling value is forced dosed and the heating value opens fully.

If at any time there is a fan failure alarm, the cooling and heating valves are both forced closed.

**Staged Heating and Cooling Parameters** 

**One Cooling Stage** 

**One Heating Stage** 

**Two Cooling Stages** 

**Two Heating Stages** 

**Economizer Control** 

outside air temperature OAT

Dehumidification

### FCU (Fan Coil Unit), 2-Pipe

Fan Control

Stat (All Models) Common Features

Flex-

opposite water timer

eval timer

min eval timer opposite water timer

• If the fan mode for a particular occupancy mode is set to constant or "On," the valve functions in a modulating fashion.

Water Valve Operation and H/C Water Available Determination

water evaluation mode

• With the fan mode set to "Auto," the valve operates in a "two-position" fashion.

min eval timer

Any time there is a fan failure alarm, the valve will be fully closed.

min

### FCU (Fan Coil Unit), 4-Pipe

**Fan Control** 

Stat (All Models) Common Features

occupancy mode is set to constant or "On," the valves function in a modulating fashion.

Flex-

• With the fan mode set to "Auto," the valves operate in a twoposition fashion.

If at any time there is a fan failure alarm, the cooling and heating valves are both forced closed.

Dehumidification

Valve Control

• The method of controlling the heating and cooling valves is based on the fan conf guration. If the fan mode for a particular

## BAC-1xx30 Series (3 Relays and 0 Analog Outputs)

FlexStat Catalog Supplement and Selection Guide (SP-091)

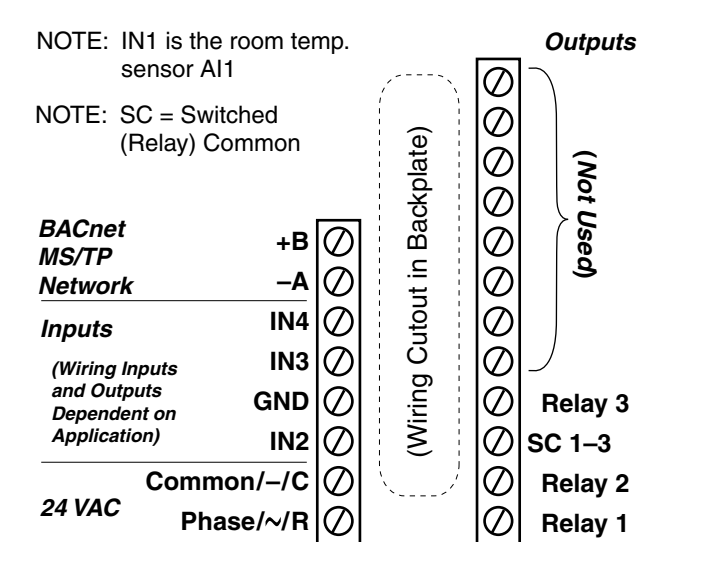

## **Bills of Materials (BAC-1xx30)**

## AHU (Air Handling Unit)—1 Heat and 1 Cool

|           | BILL OF MATERIALS: AHU, 1 Heat and 1 Cool |                                      |  |  |  |  |
|-----------|-------------------------------------------|--------------------------------------|--|--|--|--|
| REFERENCE | KMC PART #                                | PART DESCRIPTION                     |  |  |  |  |
| FESA      | BAC-1 30                                  | BACE E SA, 3 EAS                     |  |  |  |  |
| DA        | S E-1402                                  | DUC E E A U E SE S                   |  |  |  |  |
| FS        | CSE-1102                                  | A DFFEE A PESSUES C⊢, 0.05-12" C     |  |  |  |  |
| A         | S E-1416                                  | 12 DUCAEA E SES                      |  |  |  |  |
| A         | S E-1451                                  | USDEE PEAUESES                       |  |  |  |  |
|           | EE-6311-075                               | A SF E , 120/240/277/480:24 AC, 75 A |  |  |  |  |

## HPU (Heat Pump Unit)—1 Compressor

| BILL OF MATERIALS: HPU, 1 Compressor |             |                                          |  |  |  |
|--------------------------------------|-------------|------------------------------------------|--|--|--|
| REFERENCE                            | KMC PART #  | PART DESCRIPTION                         |  |  |  |
| FESA                                 | BAC-1 30    | BACE - E SA, 3 EAS                       |  |  |  |
| DA                                   | S E-1402    | DUC E REAUESES                           |  |  |  |
| FS                                   | CSE-1102    | A DFFE E A PESSUES C⊢, 0.05-12" C        |  |  |  |
|                                      | EE-6311-075 | A SF _ E , 120/240/277/480:24; AC, 75; A |  |  |  |

## Cooling Unit—1 Cool

| BILL OF MATERIALS: Cooling Unit, 1 Cool |             |                                          |  |  |  |  |  |
|-----------------------------------------|-------------|------------------------------------------|--|--|--|--|--|
| REFERENCE                               | KMC PART #  | PART DESCRIPTION                         |  |  |  |  |  |
| FESA                                    | BAC-1 30    | BACE - E SA, 3 EAS                       |  |  |  |  |  |
| DA                                      | S E-1402    | DUC E E A U E SE S                       |  |  |  |  |  |
| FS                                      | CSE-1102    | A DFFE E A PESSUES C⊢, 0.05-12" C        |  |  |  |  |  |
|                                         | EE-6311-075 | A SF _ E , 120/240/277/480:24; AC, 75; A |  |  |  |  |  |

# NOTE: See the BAC-1xx30Installation Guide section for detailed drawings and input/output connections as well as other important installation information.

Sequence of Operation (BAC-1xx30) on page 64

### Heating Unit—1 Heat

| BILL OF MATERIALS: Heating Unit, 1 Heat |             |                                        |  |  |  |  |  |
|-----------------------------------------|-------------|----------------------------------------|--|--|--|--|--|
| REFERENCE                               | KMC PART #  | PART DESCRIPTION                       |  |  |  |  |  |
| FESA                                    | BAC-1 30    | BACE FESA, 3 EAS                       |  |  |  |  |  |
| DA                                      | S E-1402    | DUC E PEAUESES                         |  |  |  |  |  |
| FS                                      | CSE-1102    | A DFFEE A PESSUES C⊢, 0.05-12" C       |  |  |  |  |  |
|                                         | EE-6311-075 | A SF E , 120/240/277/480:24, AC, 75, A |  |  |  |  |  |

### **A** CAUTION

Relays are for Class-2 voltages (24 VAC) only. Do nw

## Sequence of Operation (BAC-1xx30)

FlexStat (All Models) Common Features on

HPU (Heat Pump Unit)

on page 48

page 38

Sequence of Operation (BAC-1xx36/1xxx36) on page 57

## BAC-1xxx53 (5 Relays, 1 Triac, & 3 Analog Outputs)

3 analog

Digital<sup>™</sup> compressor com

Copeland Scroll<sup>®</sup> www.EmersonClimate.

5 relay 1-triac

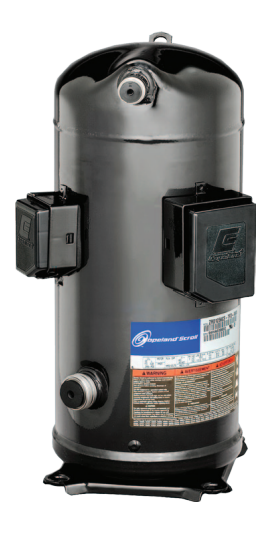

BAC-

The triac replaces Relay 6 and is used to modulate the compressor.

12xxxx/13xxxx/14xxxx Series FlexStat Data Sheet

BAC-1xx63/1xxx63 Series (6 Relays and 3 Analog Outputs) on page 34

| NOTE: SC = Switched<br>(relay) Common |                     |               |                                               | (Optional)<br>IP/Ethernet<br>Network |                    |  |
|---------------------------------------|---------------------|---------------|-----------------------------------------------|--------------------------------------|--------------------|--|
| NOTE: IN1 and IN5-6 are               |                     | Э             |                                               |                                      |                    |  |
| reserved for internal sen             |                     | isors         |                                               | Outputs (HPU   RTU)                  |                    |  |
| Inputs                                | IN9                 | Ø             |                                               | Ø                                    | Analog 9           |  |
|                                       | (DTS) IN8           | Ø             | $\left( \begin{array}{c} \end{array} \right)$ | Ø                                    | GND 7–9            |  |
|                                       | GND                 |               | ite)                                          | $ \emptyset $                        | Analog 8           |  |
| (Remote Temp.) IN7                    |                     | $ \emptyset $ | (pla                                          | $ \emptyset $                        | Analog 7           |  |
| (Optional) +B                         |                     | 0             | act                                           | Ø                                    | Triac 6 (T   T)    |  |
| MS/TP Ne                              | MS/TP Network –A    |               | <u></u>                                       | Ø                                    | SC 4–6 (R   R/RH)  |  |
| Inputs                                | Inputs IN4          |               | out                                           | Ø                                    | Relay 5 (W   W1)   |  |
| (Wiring is dependent IN3              |                     | $ \emptyset $ | Out                                           | Ø                                    | Relay 4 (Y2   Y2)  |  |
| on applicat                           | <sup>ion)</sup> GND | $ \emptyset $ | ) ըլ                                          | Ø                                    | Relay 3 (Y1   Y1)  |  |
| (FST/DAT) IN2                         |                     | $ \emptyset $ | Viri                                          | $ \emptyset $                        | SC 1–3 (R   R/RC)  |  |
|                                       | Common/-/C          | $ \emptyset $ |                                               | $ \emptyset $                        | Relay 2 (O/B   W2) |  |
| 24 VAC                                | Phase/~/R           | Ø             | N/                                            | Ø                                    | Relay 1 (G∣G)      |  |

## Index

### Symbols

2- $r^{\circ}$  p: 37, 50, 56, 60 2- $r^{\circ}$  n: 37 3 , 6 An p : 53 3 n $0^{\circ}$  0 An p : 62 4-20 A np : 6 4- $r^{\circ}$  p : 37, 51, 56, 61 5 , 1 , n $0^{\circ}$  3 An p : 65 6 , 3 An p : 34

### Α

### B

BAC-1 30 S : BAC-1 36/1 36 S : BAC-1 63/1 63 S : BAC-1 53 S : B h, D p : BAC : 14, 18, 24, B n np : 20

### С

C n An Sn : **7** C 2 S n ( ): 22 p Sn:7 CA 24: **42**, **43** C 2 S n : 21, 42 С 📍 C n: 15 C ∩ B : 14 C ∩ C ♥: 15 С р Cp n¶S D : 65 S n (-PJ): 48 C n S n S : 4 C n 🕈 : 4 C nli n: 13, 33 C nn n np : **5, 32** p : **13** C n B P : 15, 16, 20 C n / p n B n . 38 C n Un : 63 Cpn<sup>¶</sup>S D Ср: **65** С : 16 n : **14** 2 n L p **•**: 28 ph : 24

### D

D p. See E n  $D\zeta$  (D n C n n n n): 21, 42 D • n•(r p n B n•): 38 D h **1** i n: **46**, **48**, **49**, **51**, **52**, **59**, **61** D h A p: 41 Dρ: **18**, **19** D C n n n S n : 31 Ε E n : 41, 52, 59 E **v** ∩ C ∩/S ∩ : 23 E n - : 49 E n C p : 65 E n 250 h : 6 nSn : 32 F F : 16 Fn C n : 41, 48, 51, 52, 61 ⊢ n:41 S : **41** FnC Un (FCU): 37, 50, 51, 60, 61 FnFA : 42, 47, 49, 50, 51, 52, 58, 59, 60, 61 F ●A, B, n●C: **25** F h (np S hn): 9 Up¶ : 16 F F SA.See А

G

, C n (C 2): **22** E 2075 (C 2 C n ): 22 D. See n 🕈 ph , C : 24 n¶. 13 n¶ p:4

### Н

⊢ n/C n S n : 47, 48, 52 n Fn: **41** L n Pp n Bn¶.38 L L n Un : 63 ₽ µ ( P ∪ n ( P ∪): 36, 48, 63 L ρ **•** : 25 L FhUp 👎 -1103 F S F L : 22 ••ii n: 46 L 1

, F S n♥S : 24 7 ( p. S n ): **17** qn Av n. See F h C nn n: 5 F h: 9 ppn An Bn:20 n n: **4** 

n nB : 4

### L

¶B n:25 ♥ ↓ ∩ ↓ ♥ : 25 A : 41, 42, 47, 49, 52, 58, 59

### Μ

• : 25, 38 • n : **37, 56** n D. See n Sn nSn C n : 30 En n/D n: **30** r n n¶Sp : 29 n : 30 nDCn:**31** n n C n 📍 n : 4 Ş (j -S , ): **26, 28** N

n n C n B : **14** h F h: **46** 

### 0

A. See  $\P$  A  $\rho$  (A) , C : **16** nq i ♥ : 24, 35 S ∩ . See j ∩ S ∩ ρ ∩ ♥: 33 - S ∩ : 3 p n, S n : 38, 57, 64

### ρ S : **40** ဉ : **13, 20** • A ρ ( A ): **19, 41, 59 ∨** <sup>¶</sup> : 30, 39

### Р

PEC (P n ■En C n V n, n.): 43 Ph n, n¶P : 4 ♪ n<sup>•</sup>En Cn V n, n.(PEC): 43 ₽ n.See」 ♥ n . ₽ n B n **38** ₽-∪p Sh:5

### R

: 13 n h ♥D : 26 C 2 S n : 21 n Sn : **32** p Sn : 17,35,54 , nSn : 30 V n, V : 48 v n'∪j ⁰ : 26 p ∪n" ( ∪): **52** n, : 19 D np : 5

S

SAE-10 C 2 n : 21 SC. See S h C n Sn Cnn • Anh Cn : **20** F h: 9 n/pn:**29,32** n An h C n : 20 ρ : 7 n p n: 38, 57, 64 S S p n : 18, 24, 38 Sρ p. n • · · · · · 24 S n C ρ : **48** F n: **57** L n/C n: 47, 52, 57, 58 S n • • • : 25 S n P F : 33 S h ¶C n: 13 h,E n¶₽ -∪p:5 S **!** : 39 S

Т

| p n n,D :7           |
|----------------------|
| p Sn                 |
| C n: 7               |
| Dpn; :24             |
| F h: <b>9</b>        |
| n : 4                |
|                      |
| /E n : 17            |
| ρ : 17               |
| C n : 14, 18, 24, 26 |
|                      |
| n,C 2C nAPp : 22     |
| ין היק               |
| U                    |
| U (U n ): 24, 25, 47 |
| ∪p¶ n : 16           |
| V                    |

> V C n : 47, 48, 50, 51, 57, 60, 61
n n ↓ ♥ n DÇ : 44

### W

ph : 24 S : 33 n C n ♥ n: 4

**KMC** Controls